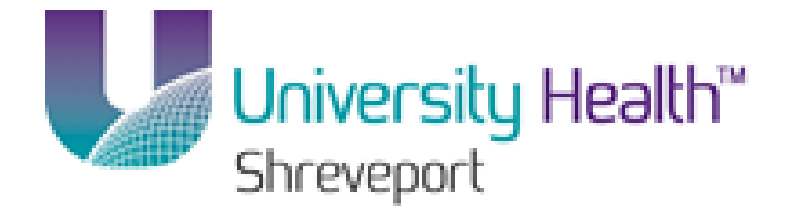

# **PeopleSoft Training**

# BRF Crystal\_Reporting\_9\_1

Version Date: February 2014

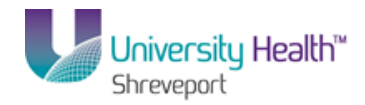

#### COPYRIGHT & TRADEMARKS

Copyright © 1998, 2011, Oracle and/or its affiliates. All rights reserved. Oracle is a registered trademark of Oracle Corporation and/or its affiliates. Other names may be trademarks of their respective owners.

This software and related documentation are provided under a license agreement containing restrictions on use and disclosure and are protected by intellectual property laws. Except as expressly permitted in your license agreement or allowed by law, you may not use, copy, reproduce, translate, broadcast, modify, license, transmit, distribute, exhibit, perform, publish or display any part, in any form, or by any means. Reverse engineering, disassembly, or decompilation of this software, unless required by law for interoperability, is prohibited.

The information contained herein is subject to change without notice and is not warranted to be error-free. If you find any errors, please report them to us in writing. If this software or related documentation is delivered to the U.S. Government or anyone licensing it on behalf of the U.S. Government, the following notice is applicable:

#### **U.S. GOVERNMENT RIGHTS**

Programs, software, databases, and related documentation and technical data delivered to U.S. Government customers are "commercial computer software" or "commercial technical data" pursuant to the applicable Federal Acquisition Regulation and agency-specific supplemental regulations. As such, the use, duplication, disclosure, modification, and adaptation shall be subject to the restrictions and license terms set forth in the applicable Government contract, and, to the extent applicable by the terms of the Government contract, the additional rights set forth in FAR 52.227-19, Commercial Computer Software License (December 2007). Oracle USA, Inc., 500 Oracle Parkway, Redwood City, CA 94065.

This software is developed for general use in a variety of information management applications. It is not developed or intended for use in any inherently dangerous applications, including applications which may create a risk of personal injury. If you use this software in dangerous applications, then you shall be responsible to take all appropriate fail-safe, backup, redundancy and other measures to ensure the safe use of this software. Oracle Corporation and its affiliates disclaim any liability for any damages caused by use of this software in dangerous applications.

This software and documentation may provide access to or information on content, products and services from third parties. Oracle Corporation and its affiliates are not responsible for and expressly disclaim all warranties of any kind with respect to third party content, products and services. Oracle Corporation and its affiliates will not be responsible for any loss, costs, or damages incurred due to your access to or use of third party content, products or services

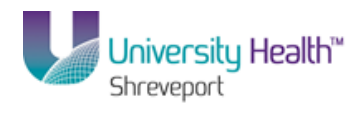

# Table of Contents

| BRF Crystal_Reporting_9_1                    | 1  |
|----------------------------------------------|----|
| Logon to Crystal Reports via PS9.1 Launcher  | 1  |
| Logon to Crystal Reports via PS9.1 Launcher  | 1  |
| Running Crystal Reports                      | 7  |
| BRF Transaction Detail                       | 7  |
| BRF Summary ALL                              | 9  |
| Run a Single Report for Multiple Departments | 12 |
| Crystal Report Viewing Options               | 14 |
| Crystal Report Viewing Options               | 14 |
| Exporting and Saving Options                 | 17 |
| Export to PDF                                | 17 |
| Export Report to an Excel File.              |    |
| Saving to Local Hard Drive                   | 27 |

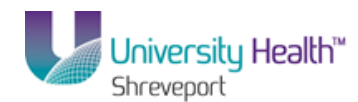

# BRF Crystal\_Reporting\_9\_1

Welcome to the **PeopleSoft Financials 9.1 Crystal Reporting** module! This module contains the information and tools needed to learn the basic concepts, terminology and procedures involved in accessing and running Crystal Reports available in PeopleSoft version 9.1.

#### Goal

To have the skills and knowledge to navigate, access and run the Crystal Reports in PeopleSoft version 9.1.

#### **Participant Objectives**

At the end of this module you will be able to:

- 1. Access the Crystal Launcher on PSDesktop.
- 2. Access and run the desired Crystal Reports.
- 3. Print the report results.
- 4. Utilize the Crystal toolbars and icons
- 5. Export/Save the results.
- 6. Close the current results and run the example report for another IBU.

#### NOTE: The functions in this manual must be performed in the PeopleSoft Report Database.

## Logon to Crystal Reports via PS9.1 Launcher

## Logon to Crystal Reports via PS9.1 Launcher

#### Procedure

In this topic you will learn the necessary steps to **Logon to Crystal Reports via PS9.1** Launcher.

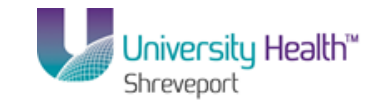

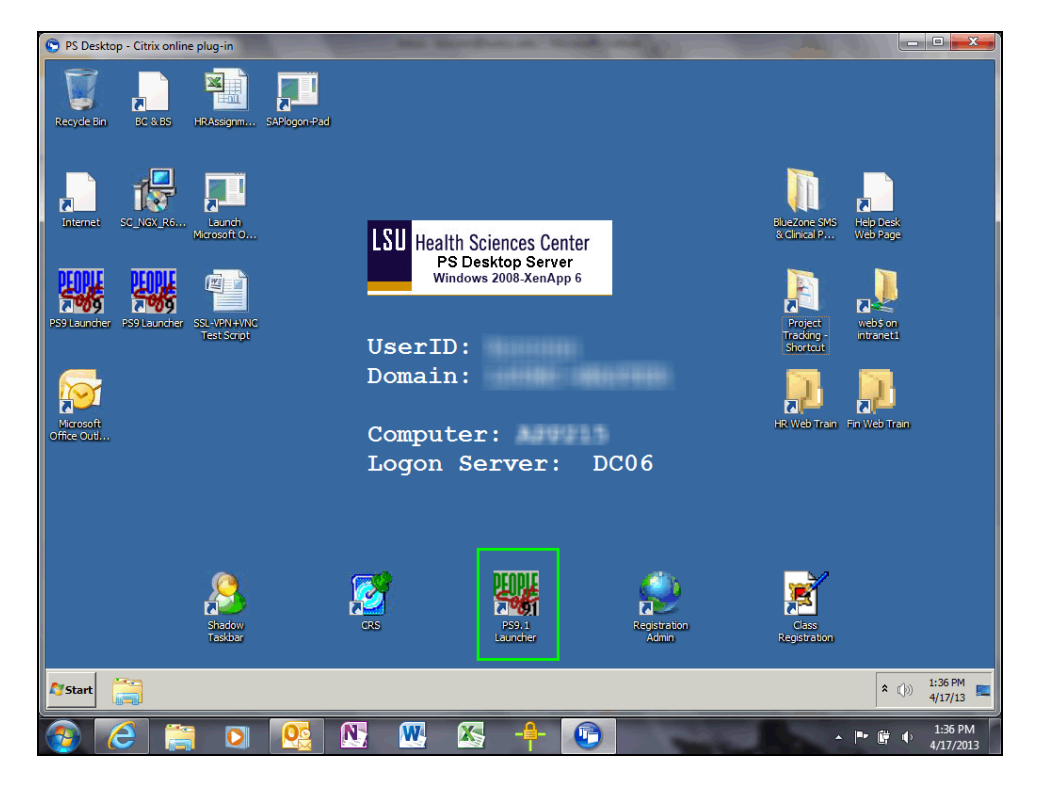

| Step | Action                                       |
|------|----------------------------------------------|
| 1.   | Double-click the <b>PS9.1 Launcher</b> icon. |

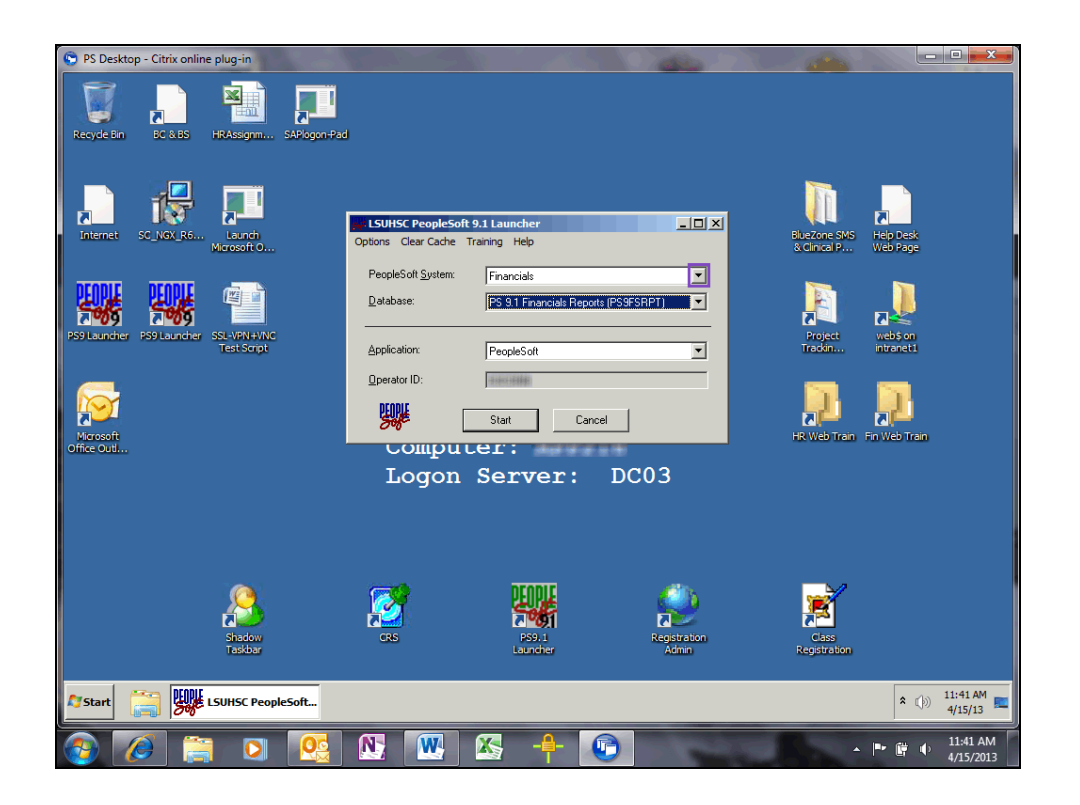

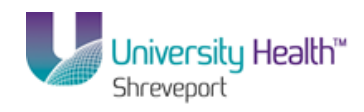

| Step | Action                                                               |
|------|----------------------------------------------------------------------|
| 2.   | Click the button to the right of the <b>PeopleSoft System</b> field. |

| S PS Desktop - Citrix online plug-in                  |                                                     |                   |                  | (1-3) · · ·                           |                      |
|-------------------------------------------------------|-----------------------------------------------------|-------------------|------------------|---------------------------------------|----------------------|
| Recycle Bin BC & BS HRAssignm SARlogon-P.             | d                                                   |                   |                  |                                       |                      |
| "È 🞼 💻                                                | I SUIHSC DecodeSoft 0 1 Jaunche                     | r                 |                  |                                       |                      |
| Internet SC_NGX_R6 Launch<br>Microsoft O              | Options Clear Cache Training Help                   | - <b>-</b> -      |                  | BlueZone SMS Help<br>& Clinical P Web | ) Desk<br>) Page     |
|                                                       | PeopleSoft System: Financials<br>Database: Human La | apital Management |                  |                                       |                      |
| PS9 Launcher PS9 Launcher SSL-VPVI+VNC<br>Test Script | Application: PeopleSo                               | ft                | <b>_</b>         | Project we<br>Trackin intr            | os on<br>anet1       |
| Merson R                                              | Operator ID:                                        | Cancel            |                  | HR Web Train Fin W                    | eb Train             |
| Office Outl                                           | Logon Serv                                          | or: DC06          |                  |                                       |                      |
|                                                       | nodou per                                           | er. Dooo          |                  |                                       |                      |
| Shadwy<br>Tasbar                                      |                                                     | A La Regi         | stration<br>dmin | Cass<br>Registration                  |                      |
| Start 🔡 🗰 LSUHSC PeopleSoft                           |                                                     |                   |                  |                                       | * ()) 1:08 PM =      |
| 🚳 🙆 🚞 💁                                               | N: 📉 🐹                                              | - <b>-</b> -      | -                | - P*                                  | 1:08 PM<br>4/17/2013 |

| Step | Action                                                      |
|------|-------------------------------------------------------------|
| 3.   | Click the <b>Financials</b> list item.                      |
|      | Financials                                                  |
| 4.   | Click the button to the right of the <b>Database</b> field. |
|      |                                                             |

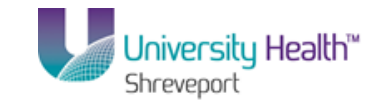

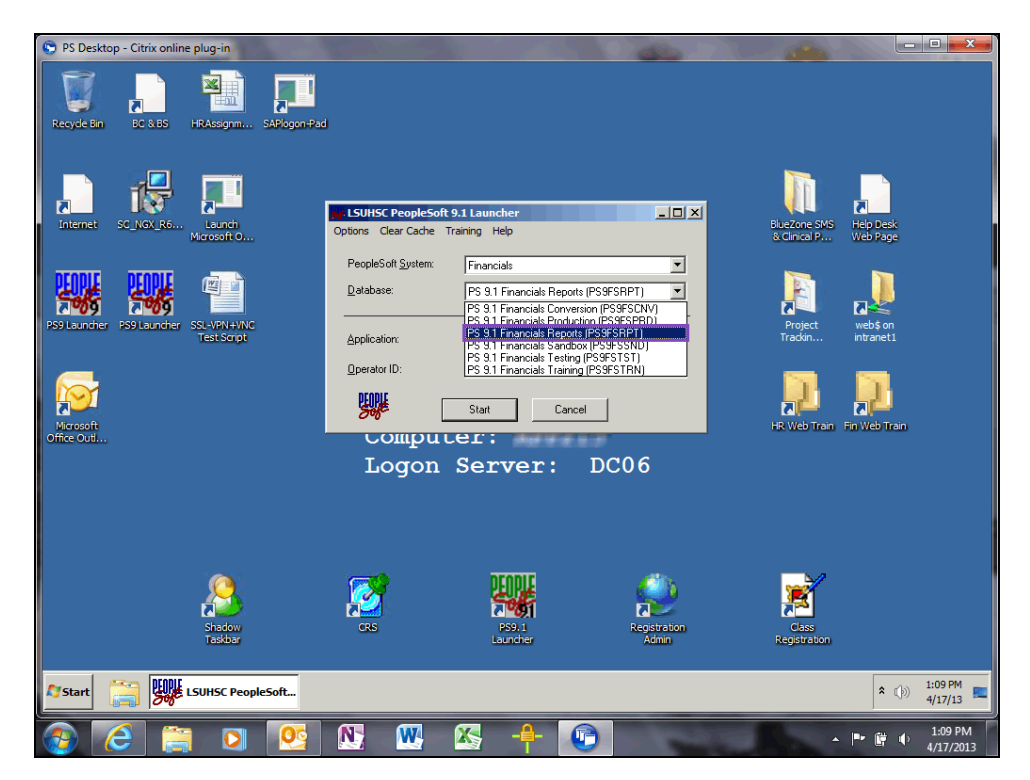

| Step | Action                                                                                            |
|------|---------------------------------------------------------------------------------------------------|
| 5.   | Click the PS 9.1 Financials Reports (PS9FSRPT) list item.<br>PS 9.1 Financials Reports (PS9FSRPT) |
| 6.   | Click the arrow to the right of the <b>Application</b> field.                                     |
| 7.   | Click the <b>Crystal Reports</b> list item.<br>Crystal Reports                                    |

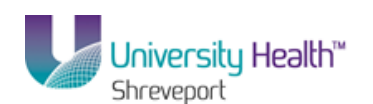

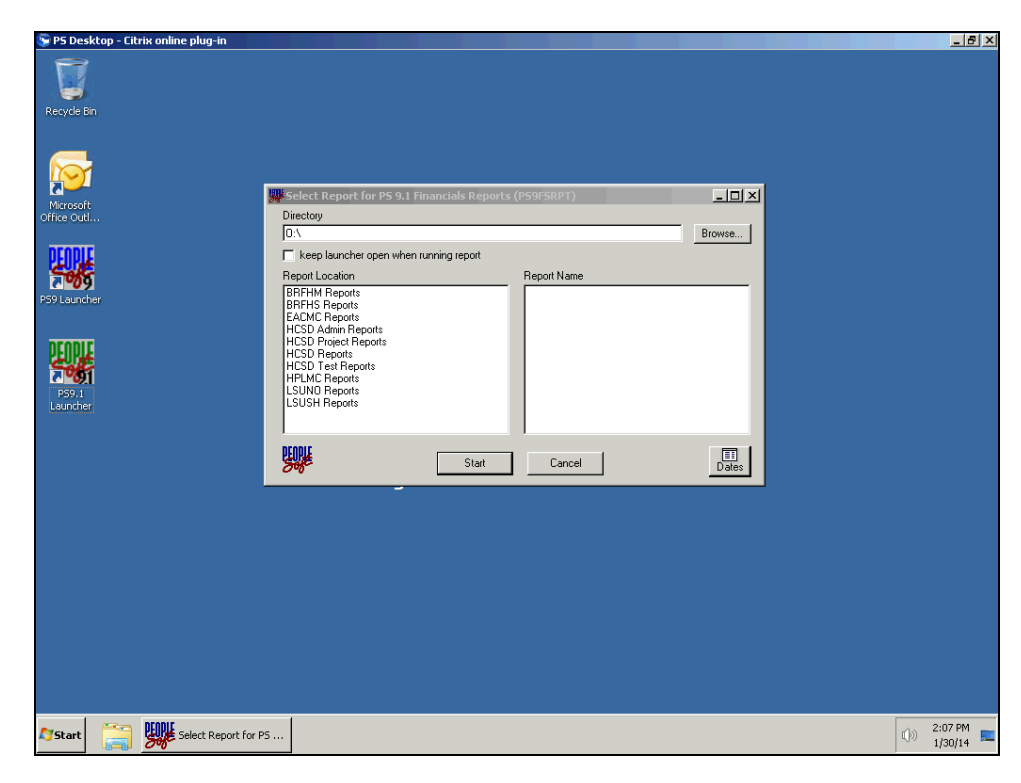

| Step | Action                                                                                                    |
|------|----------------------------------------------------------------------------------------------------|
| 8.   | The Launcher opens Crystal Reports and displays the Crystal Select Report window.<br>The first time that you open Crystal, the Select Reports box may appear blank. |

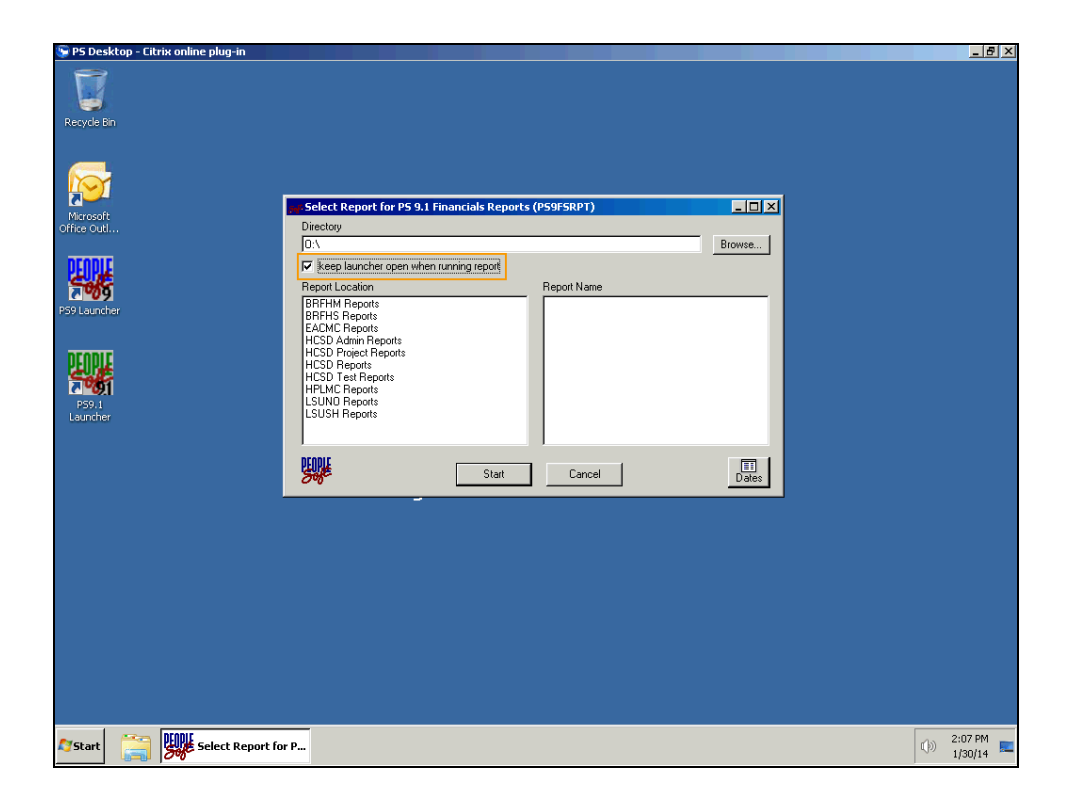

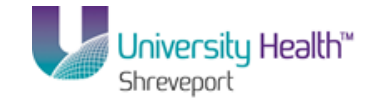

| Step | Action                                                                                                    |
|------|----------------------------------------------------------------------------------------------------|
| 9.   | The " <b>keep launcher open when running report</b> " check box will keep the launcher open thus allowing the users easy navigation from one report to another report without re-launching the Crystal Application. Place a check in the box that reads "keep launcher open when running report" to ensure this window remain open after selecting your report. |

| 🕞 PS Desktop - Citrix online plug-in |                                                                                                    |         |     | _ 8 ×              |
|--------------------------------------|----------------------------------------------------------------------------------------------------|---------|-----|--------------------|
| Recycle Bin                          |                                                                                                    |         |     |                    |
| Marasaft<br>office Outl              | Select Report for PS 9.1 Financials Reports (PS9FSRPT)<br>irectory<br>// DevelocAfronts/2011.amechar/ADDEUCY                                                           | L I X   |     |                    |
| PEOPLE                               | requires on constant can only no negative                                                                                                    | biowse  |     |                    |
| PS9 Launcher                         | Peport Section Peports BRFHM Reports BRFHM Reports BRFHM Reports BRFHM Reports BRFHM Transaction Detail.rpt ACSD Admin Reports ACSD Admin Reports ACSD Project Reports | JPS.rpt |     |                    |
| P59.1<br>Launcher                    | HCSD Reports<br>HFLMC Reports<br>SUNIX Reports<br>SUSI Reports<br>SUSI Reports                                                                                         |         |     |                    |
|                                      | Start Cancel                                                                                                    | Dates   |     |                    |
|                                      |                                                                                                    |         |     |                    |
|                                      |                                                                                                    |         |     |                    |
|                                      |                                                                                                    |         |     |                    |
|                                      |                                                                                                    |         |     |                    |
| 🖉 Start [ 🎆 Select Report for P      |                                                                                                    |         | ()) | 2:08 PM<br>1/30/14 |

| Step | Action                                                                                                    |
|------|----------------------------------------------------------------------------------------------------|
| 10.  | Select your Business Unit under the Report Location field to populate a listing of report available for that location. |
|      | Click the <b>BRFHS Reports</b> or <b>BRFHM Reports</b> list item.<br>BRFHS Reports                                     |
| 11.  | A list of available reports displays in the Report Name pane.                                                          |
| 12.  | This concludes the <i>Logon to Crystal Report via PS9.1 Launcher</i> . End of Procedure.                               |

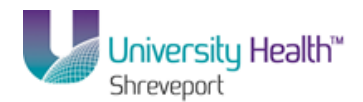

# **Running Crystal Reports**

## BRF Transaction Detail

#### Procedure

In this section you will learn how to run the **BRFHS/BRFHM Transaction Detail - Periods Report**.

| 🖫 PS Desktop - Citrix online plug-in              |                                                                                                    | _ 8 ×               |
|---------------------------------------------------|----------------------------------------------------------------------------------------------------|---------------------|
| Recycle Bn                                        |                                                                                                    |                     |
| Microsoft<br>Office Out                           | Select Report for PS 9.1 Financials Reports (PS9F5RP1)                                                                                                    |                     |
| on to out in                                      | V:\PeopleSoft\Crystal91Launcher\BRFHS\ Browse                                                                                                    |                     |
| DEUDIE                                            | keep launcher open when running report                                                                                                    |                     |
| 50%                                               | Report Location Report Name                                                                                                    |                     |
| PS9 Launcher<br>PS9 Launcher<br>PS9,1<br>Launcher | BRFHM Reports         BRFHS MGT SUMMARY - ALL GROUPS rpt           BRFHS Protots         BRFHS Transaction Detail.rpt           EADMC Reports         BRFHS Transaction Detail.rpt           HCSD Admin Reports         HCSD Transaction Detail.rpt           HCSD Protect Reports         HCSD Test Reports           HCSD Test Reports         HCSD Reports           LSUND Reports         LSUNN Reports |                     |
|                                                   | Start Cancel Dates                                                                                                    |                     |
|                                                   |                                                                                                    |                     |
|                                                   |                                                                                                    |                     |
|                                                   |                                                                                                    |                     |
|                                                   |                                                                                                    |                     |
|                                                   |                                                                                                    |                     |
|                                                   |                                                                                                    |                     |
|                                                   |                                                                                                    |                     |
|                                                   |                                                                                                    |                     |
| Select Report for                                 | P                                                                                                    | ()) 2:27 PM 1/30/14 |

| Step | Action                                                                                         |
|------|------------------------------------------------------------------------------------------------|
| 1.   | Click the <b>BRFHS Reports</b> or <b>BRFHM Reports</b> list item. BRFHS Reports                |
| 2.   | Click the <b>BRFHS/BRFHM Transaction Detail.rpt</b> list item.<br>BRFHS Transaction Detail.rpt |
| 3.   | Click the <b>Start</b> button.                                                                 |

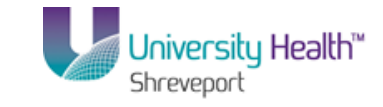

| 😨 PS I | Deskto     | op - Ci | trix onl   | ine plug-   | in                                                                              |                  |            |              |              |                |          |        |        |       |  |      | _ 8 ×   |
|--------|------------|---------|------------|-------------|---------------------------------------------------------------------------------|------------------|------------|--------------|--------------|----------------|----------|--------|--------|-------|--|------|---------|
| *      |            |         |            |             |                                                                                 |                  | Cryst      | al Reports   |              |                |          |        |        | - = x |  |      |         |
| Eile   | Edit       | ⊻iew    | Insert     | Format      | Database                                                                        | Report           | Window     | Help         |              |                |          |        |        |       |  |      |         |
| i n    | <i>6</i> - |         | <b>3</b> D | ک 🖾         | 1 🔏 🗈 🗂                                                                         | 🚽 🔊              | - C -      |              | 🖗 😥 😧        | i 🙀 i 🖓        |          |        |        |       |  |      |         |
| 1      |            |         |            | -           | • A* A                                                                          | *   B .          | τU         |              |              | • 🔜 • 😅        | ê 剑 🛙    | \$ 1 % | ·@ - @ |       |  |      |         |
| Aa     | (Ξ Σ       | E m     | "          | 8           | <u>8</u> 8 8↓ 7                                                                 | - 0              | fx 🍾       | 🗆   🖬 🍕      | <b>N</b> 1   | 9 😣 H 🖪        |          |        | ► H    | 00    |  |      |         |
| For H  | elp, pre   | 555 F1  |            |             | Crystal Rapa<br>The<br>Sa<br>Sa<br>Sa<br>Sa<br>Sa<br>Sa<br>Sa<br>Sa<br>Sa<br>Sa | is report to a m | ould not b | e opened for | witting, Any | y changes must | ×<br>>ee | © -    | 0      | • .:  |  |      |         |
| A Cha  |            |         |            | Crustal     | Departs                                                                         | 1                |            |              |              |                |          |        |        |       |  | 10   | 2:40 PM |
| A Jota |            | 1       |            | - Crysudi H | voporus                                                                         |                  |            |              |              |                |          |        |        |       |  | - UN | 1/30/14 |

| Step | Action                                                                                                    |
|------|----------------------------------------------------------------------------------------------------|
| 4.   | The launch process may display a dialog box with a message that the report could not be opened for writing.                                                                                                    |
|      | Click the <b>OK</b> button.                                                                                                    |
| 5.   | To run the report from the template, click the Refresh icon on the tool bar that looks like circular arrows or press F5.                                                                                                    |
|      | Click the <b>Refresh</b> button.                                                                                                    |
| 6.   | Enter the following Values:                                                                                                    |
|      | <b>Department:</b> Enter the desired Dept ID or a partial entry, e.g. 2059050<br><b>Fund Code:</b> Enter the fund code or wildcard, e.g. %<br><b>Program Code:</b> Enter the Program Code or wildcard, e.g.%<br><b>Class Field:</b> Enter the Class field or wildcard, e.g.%<br><b>Project:</b> Enter the Project number or the wildcard, e.g.% |

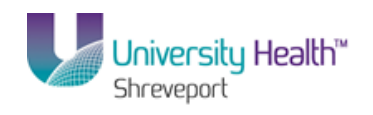

| 👺 PS Desktop - Citrix online plug-in                         |                                  |
|--------------------------------------------------------------|----------------------------------|
| Crystal Reports - [Query Name: SHR_TRANS_DTL]                | - = X                            |
| Elle Edit View Insert Format Database Report Window Help     |                                  |
|                                                              |                                  |
| ▼ A* A*   B Z U   臣 吾 君 ☰   <u>A</u> + ⊡ + ∞ 録 ≙  \$ * % ⊗ ♡ |                                  |
|                                                              |                                  |
| Query Name: SHR_TRANS_DTL ×                                  | Field Ex 🏨 🗙                     |
| Design Preview ×                                             | - 🕾 🕰 🖬 -                        |
| Groups                                                       | 🕀 📋 Database                     |
|                                                              | (?) Paramete                     |
|                                                              | ∑ <sup>™</sup> Running T         |
| Enter Value(s)                                               | 🕀 🔚 Group Nai<br>🕀 🏆 Special Fie |
|                                                              |                                  |
| Department: 2059050 UK                                       |                                  |
| Fund Code: % Cancel                                          |                                  |
| Program Code: %                                              |                                  |
| Class Field: %                                               |                                  |
| Project %                                                    |                                  |
| Project.                                                     |                                  |
| Beginning Date: 10/01/2013                                   |                                  |
| Ending Date: 10/31/2013 •                                    |                                  |
|                                                              |                                  |
|                                                              |                                  |
|                                                              |                                  |
|                                                              |                                  |
|                                                              |                                  |
| E Groups                                                     |                                  |
| (?) Parameters                                               |                                  |
| D End                                                        |                                  |
|                                                              |                                  |
|                                                              | Ē ₽R                             |
| Accessing Database                                           | Ū                                |

| Step | Action                                                                                                    |
|------|----------------------------------------------------------------------------------------------------|
| 7.   | Enter the following Values (cont.)                                                                                                    |
|      | <b>Beginning Date:</b> Enter the beginning date for which the report is run, e.g. 10/01/2013<br><b>Ending Date:</b> Enter the ending date for which the report is run, e.g. 10/31/2013 |
| 8.   | Click the <b>OK</b> button.                                                                                                    |
| 9.   | This completes <i>BRFHS/BRFHM Transaction Detail</i> .<br>End of Procedure.                                                                                                    |

# BRF Summary ALL

### Procedure

In this section you will learn how to run BRFHS or BRFHM Summary All.

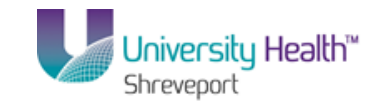

| 👺 PS Desktop - Citrix online plug-in              |                                                                                                    |                                                            |           |   | _ 8 ×              |
|---------------------------------------------------|----------------------------------------------------------------------------------------------------|------------------------------------------------------------|-----------|---|--------------------|
| Recycle Bin                                       |                                                                                                    |                                                            |           |   |                    |
| Microsoft<br>Office Outl                          | Select Report for P5 9.1 Financials Reports                                                                                                    | : (PS9FSRPT)                                               |           |   |                    |
|                                                   | V:\PeopleSoft\Crystal91Launcher\BRFHS\                                                                                                    |                                                            | Browse    |   |                    |
| DEUDIE                                            | 🔲 keep launcher open when running report                                                                                                    |                                                            |           |   |                    |
| 505                                               | Report Location                                                                                                    | Report Name                                                |           |   |                    |
| PS9 Louncher<br>PS9 Louncher<br>PS9.1<br>Louncher | BRFHW Reports<br>BFIFS RECORD<br>EADMC Reports<br>HCSD Admin Reports<br>HCSD Project Reports<br>HCSD Peoplets<br>HCSD Fept<br>HCSD Reports<br>LSUND Reports<br>LSUSH Reports | BRFHS MGT SUMMARY - ALL GF<br>BRFHS Transaction Detail rpt | ROUPS.rpt |   |                    |
|                                                   | Start                                                                                                    | Cancel                                                     | Dates     |   |                    |
|                                                   |                                                                                                    |                                                            |           |   |                    |
|                                                   |                                                                                                    |                                                            |           |   |                    |
|                                                   |                                                                                                    |                                                            |           |   |                    |
|                                                   |                                                                                                    |                                                            |           |   |                    |
|                                                   |                                                                                                    |                                                            |           |   |                    |
|                                                   |                                                                                                    |                                                            |           |   |                    |
|                                                   |                                                                                                    |                                                            |           |   |                    |
|                                                   |                                                                                                    |                                                            |           |   |                    |
|                                                   |                                                                                                    |                                                            |           |   |                    |
| Select Report for                                 | r P                                                                                                    |                                                            |           | ¢ | 3:13 PM<br>1/30/14 |

| Step | Action                                                                                                    |
|------|----------------------------------------------------------------------------------------------------|
| 1.   | Click the <b>BRFHS Reports or BRFHM Reports</b> list item.<br>BRFHS Reports                                |
| 2.   | Click the <b>BRFHS/BRFHM MGT SUMMARY - ALL GROUPS.rpt</b> list item.<br>BRFHS MGT SUMMARY - ALL GROUPS.rpt |
| 3.   | Click the Start button.                                                                                    |

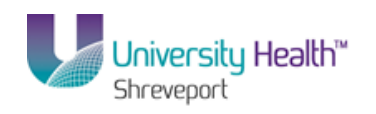

| 🕞 P5 Desktop - Citrix online plug-in                                                                                                    | _ <u>8</u> ×  |
|----------------------------------------------------------------------------------------------------|---------------|
| Crystal Reports – 🗆 🗙                                                                                                    |               |
| Eile <u>E</u> dit <u>Vi</u> ew Insert Form <u>a</u> t <u>D</u> atabase <u>R</u> eport <u>W</u> indow <u>H</u> elp                                                                                                    |               |
| i 🗅 🧀 - 🔚 📇 🕼 🖬 🐇 🖻 🖺 🖌 🗢 - 🖙 - 🗖 🗐 💀 💱 📓 M                                                                                                    |               |
| · · · · · · · · · · · · · · · · · · ·                                                                                                    |               |
| i la la Σ 由 "i 0 =   始 화 マ - l ⊕ ☆ 🍬 🗉   🖽 🎭 💆 i 🕸 😣 H ∢ 🕨 → H   Ο Ο                                                                                                    |               |
| Invalid Printer         Image: Second second secon |               |
|                                                                                                    |               |
|                                                                                                    |               |
| Agstart 🚔 🕎 Crystal Reports                                                                                                    | (b) 3:16 PM = |

| Step | Action                                                                                                    |
|------|----------------------------------------------------------------------------------------------------|
| 4.   | A Dialog box may display with the following message:                                                      |
|      | "The report uses and invalid printer. The default printer will be used instead."                          |
|      | Click the <b>OK</b> button.                                                                               |
| 5.   | The launch process may display dialog box with a message that the report could not be opened for writing. |
|      | Click the <b>OK</b> button.                                                                               |
| 6.   | To run the report from the template, click the Refresh icon on the tool bar that looks                    |
|      | like circular arrows or press F5.                                                                         |
|      | Click the <b>Refresh</b> button.                                                                          |

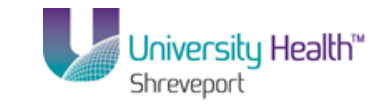

| 📡 PS Desktop - Citrix online plug-in    |                                                           | _ 8 ×                                                                                                    |
|-----------------------------------------|-----------------------------------------------------------|----------------------------------------------------------------------------------------------------|
| ¢                                       | Crystal Reports - [BRFHS MGT SUMMARY - ALL GROUPS]        | - 🗆 X                                                                                                    |
| Eile Edit View Insert Format Database R | eport <u>W</u> indow <u>H</u> elp                         |                                                                                                    |
| 🗅 🖉 • 🗉 📇 d 🗔 🛋 i X da 🕅                | 🛷 🕫 🛛 🖂 🗐 👰 😥 😨 l M.                                      |                                                                                                    |
| × × A* A*                               | B / U   ≣ ≣ ≣   A - ⊞ - ☞ 🔮 🛃   \$ * % 않 않                |                                                                                                    |
| ΔΞΣΞΨΑΝ                                 | ) 🗄 🛙 🖶   🚑 🛃 🝸 ♥   🖨 🎊 🏷 🔠   🖽 🌯 🎬 🤅 😂 🛛 ♦ 🕴 1 of 1+ 🛛 ▸ | H                                                                                                    |
| BRFHS MGT SUMMARY - ALL GROUPS ×        |                                                           | Field Explorer # ×                                                                                                    |
| Design Preview ×                        |                                                           | ₹ <b>2 8</b> / <b>% b</b> .                                                                                                    |
| Groups                                  | Enter Value(s)                                            | <ul> <li>Batabase Fields</li> <li>Fr. Formula Fields</li> <li>Ør Parameter Fields</li> <li>Ør Running Total Fields</li> <li>Ør I Group Name Fields</li> <li>Ør Special Fields</li> </ul> |
|                                         | Class Field:                                              |                                                                                                    |
| E Groups                                |                                                           |                                                                                                    |
| (?) Parameters                          |                                                           |                                                                                                    |
| Find                                    |                                                           | Field Ex 🐓 Report E                                                                                                    |
| For Help, press F1                      | 489                                                       | · · · · · · · · · · · · · · · · · · ·                                                                                                    |
| 😂 Start 📋 🌱 Crystal Reports - [         |                                                           | ()) 3:17 PM 🛌                                                                                                    |

| Step | Action                                                                         |
|------|--------------------------------------------------------------------------------|
| 7.   | Enter the following:                                                           |
|      | Department: Enter the desired Dept ID or a partial entry, e.g. 2059050         |
|      | Fund Code: Enter the fund code or wildcard, e.g. %                             |
|      | Program Code: Enter the Program Code or wildcard, e.g.%                        |
|      | Class Field: Enter the Class field or wildcard, e.g.%                          |
|      | Project Id: Enter the Project number or the wildcard, e.g.%                    |
|      | As of Accounting Period: Enter the period for which the report is run, e.g. 10 |
|      | Fiscal Year: Enter the Fiscal Year, e.g. 2014                                  |
| 8.   | Click the <b>OK</b> button.                                                    |
| 9.   | This completes BRFHS or BRFHM Summary All.                                     |
|      | End of Procedure.                                                              |

# Run a Single Report for Multiple Departments

### Procedure

In this topic you will learn how to **Run a Single Report for Multiple Departments**.

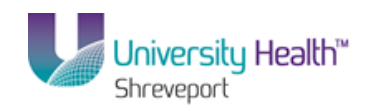

| To besiteop elerin online plug i       |                                    |                      |                          |                 |                          |       |
|----------------------------------------|------------------------------------|----------------------|--------------------------|-----------------|--------------------------|-------|
| *                                      | Crystal Reports - [BRFHS MGT S     | UMMARY - ALL GROUPS] |                          |                 |                          |       |
| Eile Edit View Insert Format           | Database Report Window Help        |                      |                          |                 |                          |       |
| 🗅 🧭 - 🔡 📇 🖪 🔼 📥 🛉                      | * 🗈 🖪 🛷 🗩 - e - 🗖 🗃 🖗 😥 💱          |                      |                          |                 |                          |       |
| -                                      |                                    |                      | <b>\$ 1 0/0 100 00</b> 1 |                 |                          |       |
|                                        |                                    |                      |                          | 1.44            |                          |       |
|                                        |                                    | 🧶 🖂 I 🖽 🥔 🕅 .        | : R <sup>2</sup> 80 N N  | 1 0F 6          | P PI                     |       |
| BRFHS MGT SUMMARY - ALL GR             | ROUPS ×                            |                      |                          |                 |                          |       |
| Design Preview X                       |                                    |                      |                          |                 |                          |       |
| Groups<br>BRFHS MGT S<br>PH<br>2059050 | 2059050<br>F& A%                   |                      |                          |                 |                          |       |
|                                        | 0.00                               |                      |                          |                 |                          |       |
|                                        |                                    |                      | _                        |                 |                          |       |
|                                        |                                    | A<br>Driver V.P.     | B<br>Current VR          | C<br>Current VR | D                        | Fices |
|                                        | Acct Description                   | Budg Bal             | Budg Adj                 | Budg Bal        | Current Period<br>Actual | Ac    |
| GF9                                    | 502000 Salary-Biweekly-Regular Pay | 0.00                 | 0.00                     | 0.00            | 0.00                     |       |
| GF9                                    | 502001                             | 0.00                 | 0.00                     | 0.00            | 0.00                     |       |
| GF9                                    | 502500 Salary-Biweekly-Overtime    | 0.00                 | 0.00                     | 0.00            | 0.00                     |       |
| GF8                                    | Bud Level 50                       | 0.00                 | 0.00                     | 0.00            | 0.00                     |       |
| GF9                                    | 510001                             | 0.00                 | 0.00                     | 0.00            | 0.00                     |       |
| GF9                                    | 512000 Medicare Fica Tax           | 0.00                 | 0.00                     | 0.00            | 0.00                     |       |
| GF9                                    | 513000 Fica Tax                    | 0.00                 | 0.00                     | 0.00            | 0.00                     |       |
| GF9                                    | 514000 Unemployment Compensation   | 0.00                 | 0.00                     | 0.00            | 0.00                     |       |
| GF8                                    | Bud Level 51                       | 0.00                 | 0.00                     | 0.00            | 0.00                     |       |
| GF9                                    | 535450 Sales Tax Expense           | 0.00                 | 0.00                     | 0.00            | 0.00                     |       |
| GF8                                    | Bud Level 53                       | 0.00                 | 0.00                     | 0.00            | 0.00                     |       |
|                                        | S46700 Office Supplier             | 0.00                 | 0.00                     | 0.00            | 0.00                     |       |
| GF9 GF9                                | 547200 Other Sumplies              | 0.00                 | 0.00                     | 0.00            | 0.00                     |       |
| GF8                                    | Bud level 54                       |                      | 0.00                     | 0.00            |                          |       |
| (2) Parameters                         | Direct Fyn enses                   | 0.00                 | 0.00                     | 0.00            | 0.00                     |       |
| P Find GF6                             | Total Expenses                     | 0.00                 | 0.00                     | 0.00            | 0.00                     |       |
| GF5                                    | Total for Project:                 | 0.00                 | 0.00                     | 0.00            | 0.00                     |       |
|                                        |                                    |                      |                          |                 |                          | Þ     |
| or Help, press E1                      | 2/3/14 8:18AM                      | Records: 23          | 0.7.2.1:1.2×0.2          |                 | 100%                     | U     |

| Step | Action                                                                                                    |
|------|----------------------------------------------------------------------------------------------------|
| 1.   | NOTE: From the previous exercise, the University Health Summary Report is<br>open on the desktop. This report was previously run for department number<br>"2059050". In this exercise, you also need to run this report for department<br>"2059157".                                                                                                    |
|      | To run this report for the next department, click the <b>Refresh</b> button.                                                                                                    |
| 2.   | Click the <b>OK</b> button.                                                                                                    |
| 3.   | Enter the following:<br>Department: Enter the desired Dept ID or a partial entry, e.g. 2059157<br>Fund Code: Enter the fund code or wildcard, e.g. %<br>Program Code: Enter the Program Code or wildcard, e.g.%<br>Class Field: Enter the Class field or wildcard, e.g.%<br>Project Id: Enter the Project number or the wildcard, e.g.%<br>As of Accounting Period: Enter the period for which the report is run, e.g. 10<br>Fiscal Year: Enter the Fiscal Year, e.g. 2014 |
| 4.   | Click the <b>OK</b> button.                                                                                                    |
| 5.   | Notice the report is refreshed with the new department data. Repeat these steps for each department needing this report.                                                                                                    |

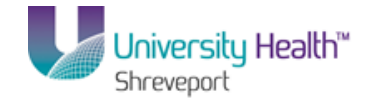

| Step | Action                                                                                    |
|------|-------------------------------------------------------------------------------------------|
| б.   | This completes <b>Run a Single Report for Multiple Departments</b> .<br>End of Procedure. |

# **Crystal Report Viewing Options**

Crystal Report Viewing Options

## Procedure

In this topic you will explore **Crystal Reports Viewing Options**.

| S Desktop - Citrix online plug-in   |                                                                     |                                                |                      |                          |                                |                               |                         |                                  |                        |                                                   |                                               |
|-------------------------------------|---------------------------------------------------------------------|------------------------------------------------|----------------------|--------------------------|--------------------------------|-------------------------------|-------------------------|----------------------------------|------------------------|---------------------------------------------------|-----------------------------------------------|
| <b>*</b>                            |                                                                     | Crystal Reports - [BRFHS N                     | IGT SUMM             | ARY - ALL G              | ROUPS]                         |                               |                         |                                  |                        |                                                   | - 🗆 X                                         |
| Eile Edit View Insert Format Databa | ase <u>R</u> eport <u>V</u>                                         | <u>V</u> indow <u>H</u> elp                    |                      |                          |                                |                               |                         |                                  |                        |                                                   |                                               |
|                                     | D ☆ - 🖬 - 🖧 🛯 🖾 🗸 🖻 🗳 🌣 - C - I 🗖 🖬 🗣 😥 💱 👼 🗛                       |                                                |                      |                          |                                |                               |                         |                                  |                        |                                                   |                                               |
| · · · A                             | ▼ A* A*   B I U   ≣ ≡ ≡ ≡   <u>A</u> • ⊞ • ∞ ፼ ⊴   \$ * % ∞ ∞       |                                                |                      |                          |                                |                               |                         |                                  |                        |                                                   |                                               |
| Ξ. 🖾 🖾 Σ 🖽 🐺 🐴 🔪 🗆 🗖 🖬              | AL IE Σ III 🛱 🖞 Ν III III 🐘 🕎 😓 🗄 III III III III IIII IIII IIII II |                                                |                      |                          |                                |                               |                         |                                  |                        |                                                   |                                               |
| BRFHS MGT SUMMARY - ALL GROUPS      | ×                                                                   |                                                |                      |                          |                                |                               |                         |                                  |                        |                                                   |                                               |
| Design Preview ×                    |                                                                     |                                                |                      |                          |                                |                               |                         |                                  |                        |                                                   |                                               |
| Groups                              |                                                                     |                                                |                      |                          |                                |                               |                         |                                  |                        |                                                   |                                               |
|                                     | PH                                                                  | 1052 100<br>FAAN                               |                      |                          |                                |                               | TH 31                   | rereportê na a an                | y Taopani Dava<br>A    | atTues: γ3√l<br>απ/Pormed: 10                     | 4 8:56:53,494<br>Yeas: 2014                   |
| 2058720     2058790     2058790     |                                                                     | ини<br>Ава, Doorpuss                           | Paur VII<br>Dade Dal | B<br>Damar¥R<br>Bady ∧dj | C<br>Current Yill<br>Danig Rei | D<br>Current Period<br>Accual | B<br>Real YTD<br>Accele | p<br>Propies is Data<br>Accessio | D<br>Dpm<br>Deveninger | H<br>Parpia (Ostan<br>Asturik (Ast<br>Constantion | i<br>Ja pa(Dana)<br>Rudger Bakere<br>Antuktie |
|                                     | 659                                                                 | 464320 ChforBoguesu-Resultand<br>Bailfurni 46  |                      |                          |                                |                               | 100000                  | L CHANNEL<br>L CHANNEL           |                        | 1,00,01                                           |                                               |
|                                     | 017                                                                 | Resease Total Research                         |                      |                          |                                |                               | 1.04.41                 | 1.04.4                           |                        | 1.14.41                                           | green                                         |
|                                     | 000                                                                 | Sir3000 Salary-Brandshy-Ropular Pay            |                      |                          |                                |                               | 0,02.8                  | 0,00.0                           |                        | 0,00.0                                            | D/mont                                        |
|                                     | GE9                                                                 | School Baillowi go                             |                      |                          |                                |                               | 0.00.0                  | 54<br>525.0                      |                        | 0.00.0                                            | 1060                                          |
|                                     | 0.00                                                                | 51 00 01                                       |                      |                          |                                |                               | 1,01.**                 | 1,01.**                          |                        |                                                   | (1)(0).**(                                    |
|                                     | 000                                                                 | SI2000 Medican o Fran Tax.<br>SI2000 Fran Tax. |                      |                          |                                |                               | 245.00                  |                                  |                        | 10.0                                              | [76.34]<br>[26.45]                            |
|                                     | 000                                                                 | S14000 Groupleys cs. Companies                 |                      |                          |                                |                               | 1347                    | 134 <b>7</b>                     | 141                    | 04 <b>7</b>                                       | (1937)                                        |
|                                     | GF8                                                                 | SIZZOD Coles Suestra                           |                      |                          |                                |                               | 10110                   | 1000                             |                        | 1,010                                             | (Cover)                                       |
|                                     | GF8                                                                 | Sullerel gr                                    |                      |                          |                                |                               | 3,6113                  | 2,6112                           |                        | 2,6112                                            | 13,00-01                                      |
| 2058900                             | 000                                                                 | Te tel Expresso<br>Te tel Expresso             |                      |                          |                                |                               | 33,346.97<br>33,346.97  | 22,000.14<br>22,000.24           |                        | 23 Jan. 14                                        | 122,262,4                                     |
|                                     | GE5                                                                 | To tail for Project:                           | 141                  |                          |                                |                               | 21071.0                 | 31,0%.88                         |                        | 31,95.8                                           | 122,863.71                                    |
|                                     |                                                                     |                                                |                      |                          |                                |                               |                         |                                  |                        |                                                   |                                               |
|                                     |                                                                     |                                                |                      |                          |                                |                               |                         |                                  |                        |                                                   |                                               |
| ± 2059001                           |                                                                     |                                                |                      |                          |                                |                               |                         |                                  |                        |                                                   |                                               |
|                                     |                                                                     |                                                |                      |                          |                                |                               |                         |                                  |                        |                                                   |                                               |
|                                     |                                                                     |                                                |                      |                          |                                |                               |                         |                                  |                        |                                                   |                                               |
| E Groups                            |                                                                     |                                                |                      |                          |                                |                               |                         |                                  |                        |                                                   |                                               |
| (?) Parameters                      | PF                                                                  | Page 1 af 109                                  |                      |                          |                                |                               |                         |                                  |                        |                                                   |                                               |
|                                     | l                                                                   |                                                |                      |                          |                                |                               |                         |                                  |                        |                                                   |                                               |
|                                     |                                                                     |                                                |                      |                          |                                |                               |                         |                                  |                        |                                                   |                                               |
|                                     |                                                                     |                                                |                      |                          |                                |                               |                         |                                  |                        |                                                   |                                               |
| For Help, press F1                  |                                                                     | 2/3/14 8:57AM                                  | Reco                 | ords: 811                |                                |                               |                         |                                  | 51%                    |                                                   |                                               |

| Step | Action                                                                                                    |
|------|----------------------------------------------------------------------------------------------------|
| 1.   | The Preview window is composed a hierarchical listing of the items on the left side of the screen and the detailed report displays on the right.<br>Click the <b>Expand</b> button in the <b>Preview</b> section. |

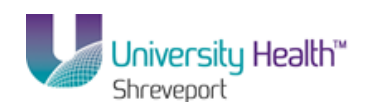

| Step | Action                                                                                                    |
|------|----------------------------------------------------------------------------------------------------|
| 2.   | Each section contains scroll bars to navigate through the item lists.                                                                                                    |
|      | The hierarchical view may be used to select a particular section for review. The + in front of each line item indicates there are additional components to the hierarchy to view. Continue to click on the + until the desired section is obtained. There will be four + that will be blank, this is due to the funds, programs, classes, and projects no longer being used for University Health. |
|      | Once the desired code is located, click on it to select it for review.                                                                                                    |
|      | Click the <b>Expand</b> button for <b>Total Expenses/Direct Expenses</b> .                                                                                                    |
| 3.   | Click the <b>Expand</b> button for <b>54</b> .                                                                                                    |

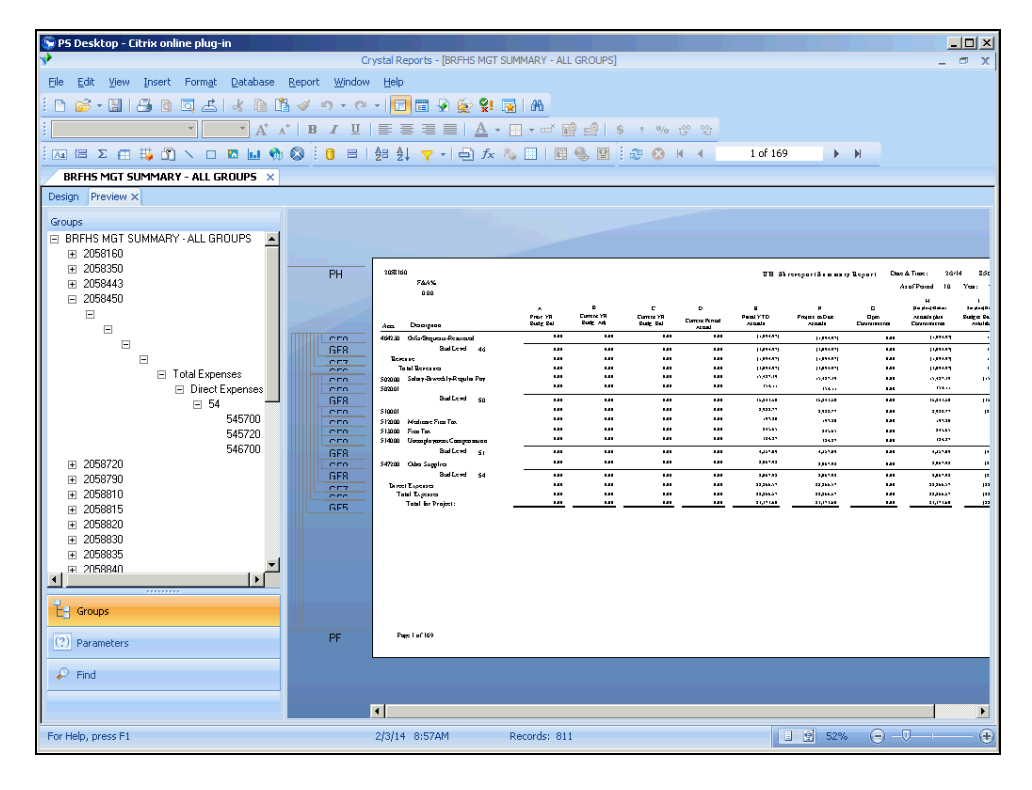

| Step | Action                             |
|------|------------------------------------|
| 4.   | Click the <b>545700</b> list item. |
|      | 545700                             |

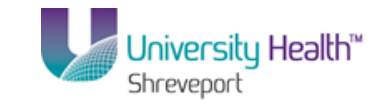

| 🕞 P5 Desktop - Citrix online plug-in                          |                      |                                                              |                          |                              |                           |                    |                     |                                |                           | _                                                    |                                        |
|---------------------------------------------------------------|----------------------|--------------------------------------------------------------|--------------------------|------------------------------|---------------------------|--------------------|---------------------|--------------------------------|---------------------------|------------------------------------------------------|----------------------------------------|
| *                                                             | Cr                   | ystal Reports - [BRFHS MGT SI                                | JMMARY - ALL             | GROUPS]                      |                           |                    |                     |                                |                           | -                                                    | □ X                                    |
| Eile Edit View Insert Format Database B                       | eport <u>W</u> indow | Help                                                         |                          |                              |                           |                    |                     |                                |                           |                                                      |                                        |
| i 🗅 🧭 • 🔚 📇 🖉 🖾 🔺 🗅 🐧                                         | ≪ n - e              | -   🛅 🗃 🔮 😥 💱 🎚                                              | A1   A1                  |                              |                           |                    |                     |                                |                           |                                                      |                                        |
| · · · · A <sup>+</sup> A <sup>+</sup>                         | BIU                  |                                                              | <b>-</b>                 | } ≜∣\$                       | 7 %                       |                    |                     |                                |                           |                                                      |                                        |
| ίμα 😑 Σ 🚍 🐺 🐴 Ν 🗆 🗖 🖬 🥎 🤅                                     | 3 🛛 🗉 🖉              | Ê= Ê↓ 🍸 → 🖨 fx /                                             | 5 II   II                | <b>6</b> 🖬 :                 | æ 🔬 i                     | • •                | 16 of 16            | 9 🕨                            | н                         |                                                      |                                        |
| BRFHS MGT SUMMARY - ALL GROUPS ×                              |                      |                                                              |                          |                              |                           |                    |                     |                                |                           |                                                      |                                        |
| Design Preview ×                                              |                      |                                                              |                          |                              |                           |                    |                     |                                |                           |                                                      |                                        |
| Groups BRFHS MGT SUMMARY - ALL GROUPS B 2058160 H 2058350     | BU                   | 107.60                                                       |                          |                              |                           |                    |                     |                                |                           |                                                      |                                        |
|                                                               | PH                   | 74/%                                                         |                          |                              |                           |                    | 18.34               | 10000013188891                 | r Lepart Dev              | aller: 204                                           | Yes:                                   |
| □ 2058450                                                     |                      | Ann. Durugeen                                                | A<br>Pour YR<br>Radg Ral | D<br>Cumore VII<br>Rodg: Adj | E<br>Dance YR<br>Budg Bal | D<br>Curren Pensal | Paul YTD<br>Actuals | p<br>Project es Dan<br>Actuals | C<br>Open<br>Cherrometres | H<br>Par place Calum<br>Accusing Acc<br>Discontinues | i<br>Saging Da<br>Radger Da<br>Analida |
|                                                               | 050                  | 545700 Michael And Decel Supplies<br>545700 Michael Supplies |                          |                              |                           |                    | 141<br>1.464        | 1.1<br>1.200                   |                           | <br>                                                 |                                        |
|                                                               | GE8                  | S48788 Office Supplies<br>Sud Level 54                       |                          |                              |                           |                    | ann<br>Guai         | ann<br>Guai                    |                           | ann<br>Annas                                         |                                        |
| I otal Expenses     Direct Expenses                           | 057                  | Derect Expenses<br>Tabli Excesso                             |                          |                              |                           |                    | (ana)<br>(ana)      | 438-38<br>438-38               |                           | i an an<br>Ian an                                    | н<br>И                                 |
|                                                               | <u> </u>             | Tani le Pojor:                                               |                          | <u> </u>                     |                           | <u> </u>           |                     |                                |                           |                                                      | <u> </u>                               |
| <ul> <li>E Groups</li> <li>(?) Parameters</li> <li></li></ul> | PF                   | Page 16 af 189                                               |                          |                              |                           |                    |                     |                                |                           |                                                      | Þ                                      |
| For Help, press F1                                            |                      | 2/3/14 8:57AM                                                | Records: 811             |                              |                           |                    |                     | 1 🔮 52%                        |                           | ▽                                                    | +                                      |

| Step | Action                                                                                                    |
|------|----------------------------------------------------------------------------------------------------|
| 5.   | The page containing the selected data will display in the preview section of the report.                                                 |
|      | Click the <b>Show Next Page</b> button to go to the next page.                                                                           |
| 6.   | Click the <b>Show Last Page</b> button to go to the last page of the report.                                                             |
| 7.   | Click the <b>Show Previous Page</b> button view the previous page.                                                                       |
| 8.   | Click the <b>Show First Page</b> button to return to the first page .                                                                    |
| 9.   | Click the <b>Plus</b> button on the Zoom toolbar in the bottom right corner of the screen to increase the report font and display size.  |
| 10.  | Click the <b>Minus</b> button on the Zoom toolbar in the bottom right corner of the screen to decrease the report font and display size. |
| 11.  | This completes <i>Crystal Report Viewing Options</i> .<br>End of Procedure.                                                              |

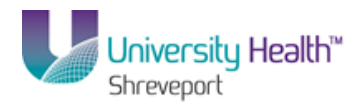

# **Exporting and Saving Options**

## Export to PDF

#### Procedure

In this topic we will learn how to **Export Report to a PDF File**.

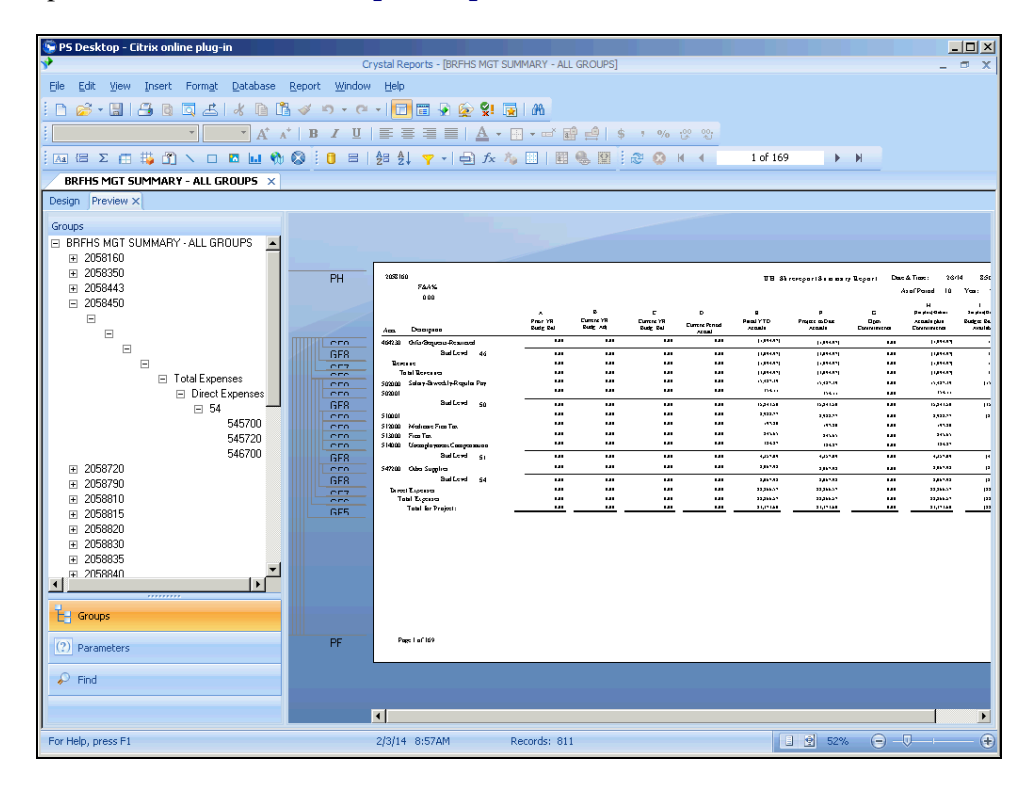

| Step | Action                          |
|------|---------------------------------|
| 1.   | Click the <b>Export</b> button. |

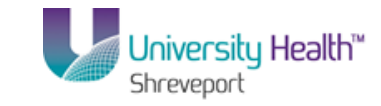

| 🛸 PS Desktop - Citrix online plug-in                                                                                                    |                                                                                                    |   |                                                                                                    |                                                                    |                                                                                                    |                                                                                                    |                                                                                                    |
|----------------------------------------------------------------------------------------------------|----------------------------------------------------------------------------------------------------|---|----------------------------------------------------------------------------------------------------|--------------------------------------------------------------------|----------------------------------------------------------------------------------------------------|----------------------------------------------------------------------------------------------------|----------------------------------------------------------------------------------------------------|
| <b>*</b>                                                                                                    | Crystal Reports - [BRFHS MGT SUMMARY - ALL GROUPS]                                                                                                    |   |                                                                                                    |                                                                    |                                                                                                    | -                                                                                                    | σx                                                                                                    |
| Eile Edit View Insert Format Database                                                                                                    | <u>R</u> eport <u>W</u> indow <u>H</u> elp                                                                                                    |   |                                                                                                    |                                                                    |                                                                                                    |                                                                                                    |                                                                                                    |
| i 🗅 🧀 - 🔚 📇 🖻 🗔 🔁 🗶 🗎 🕅                                                                                                    | 🛷 🕫 • 🕫 • 📴 📰 😨 😥 🕵 🖪                                                                                                    |   |                                                                                                    |                                                                    |                                                                                                    |                                                                                                    |                                                                                                    |
|                                                                                                    | ·   B / U   ≣ ≣ ≣   A · ⊞ · ☞ @ @   \$ * % 않 \$                                                                                                    |   |                                                                                                    |                                                                    |                                                                                                    |                                                                                                    |                                                                                                    |
| ία 🗄 Σ 🛱 🏭 🐴 🔪 🗆 🖪 🖬 🥎                                                                                                    | 🛇 : 🟮 =   🚝 斜 🌱 +   🖨 🏂 🏷 💷   🖽 🍓 🗵 : 😂 🐼 🗷 🔸                                                                                                    | 1 | 1 of 169                                                                                                    | •                                                                  | H                                                                                                    |                                                                                                    |                                                                                                    |
| BRFH5 MGT SUMMARY - ALL GROUPS ×                                                                                                    |                                                                                                    |   |                                                                                                    |                                                                    |                                                                                                    |                                                                                                    |                                                                                                    |
| Design Preview ×                                                                                                    |                                                                                                    |   |                                                                                                    |                                                                    |                                                                                                    |                                                                                                    |                                                                                                    |
| Groups  ■ BRFHS HGT SUMMARY- ALL GROUPS  ■ 256950  ■ 256943  ■ 266943 ■ 266943 ■ 266943 ■ 0 ■ ■ ■ ■ Total Expenses ■ 54 545700 ■ 266970 ■ 266970 ■ 2669815 ■ 2669815 ■ 2669830 ■ 2669830 ■ 26698830 ■ 2669830 ■ 2669830 | PH International and a second second |   | TE Street<br>man TTO<br>man TTO<br>TTO<br>man TTO<br>man TTO<br>man TTO<br>man TTO<br>man TTO<br>man TTO<br>man TTO<br>man TTO<br>man TTO<br>man TTO<br>man TTO<br>man TTO<br>TTO<br>TTO<br>TTO<br>TTO<br>TTO<br>TTO<br>TTO<br>TTO<br>TTO | 9<br>9<br>9<br>9<br>9<br>9<br>9<br>9<br>9<br>9<br>9<br>9<br>9<br>9 | Begeri Das<br>A<br>Demonstration<br>cas<br>cas<br>cas<br>cas<br>cas<br>cas<br>cas<br>cas<br>cas<br>cas | <ul> <li>Trans: 200 м</li> <li>M</li> <li>Provide 10</li> <li>M</li> <li>Provide 200</li> <li>() () () () () () () () () () () () () (</li></ul> | И 152<br>Усан /<br>Биреба<br>жила<br>()<br>()<br>()<br>()<br>()<br>()<br>()<br>()<br>()<br>()<br>()<br>()<br>() |
| (?) Parameters                                                                                                    | PF Prest I of 169                                                                                                    |   |                                                                                                    |                                                                    |                                                                                                    |                                                                                                    |                                                                                                    |
| Find                                                                                                    |                                                                                                    |   |                                                                                                    |                                                                    |                                                                                                    |                                                                                                    |                                                                                                    |
|                                                                                                    |                                                                                                    |   |                                                                                                    |                                                                    |                                                                                                    |                                                                                                    | Þ                                                                                                    |
| For Help, press F1                                                                                                    | 2/3/14 8:57AM Records: 811                                                                                                    |   |                                                                                                    |                                                                    |                                                                                                    | J                                                                                                    | +                                                                                                    |

| Step | Action                                                                                              |
|------|----------------------------------------------------------------------------------------------------|
| 2.   | The default Export Options are PDF format and Disk File Destination.<br>Click the <b>OK</b> button. |

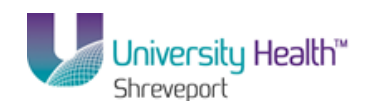

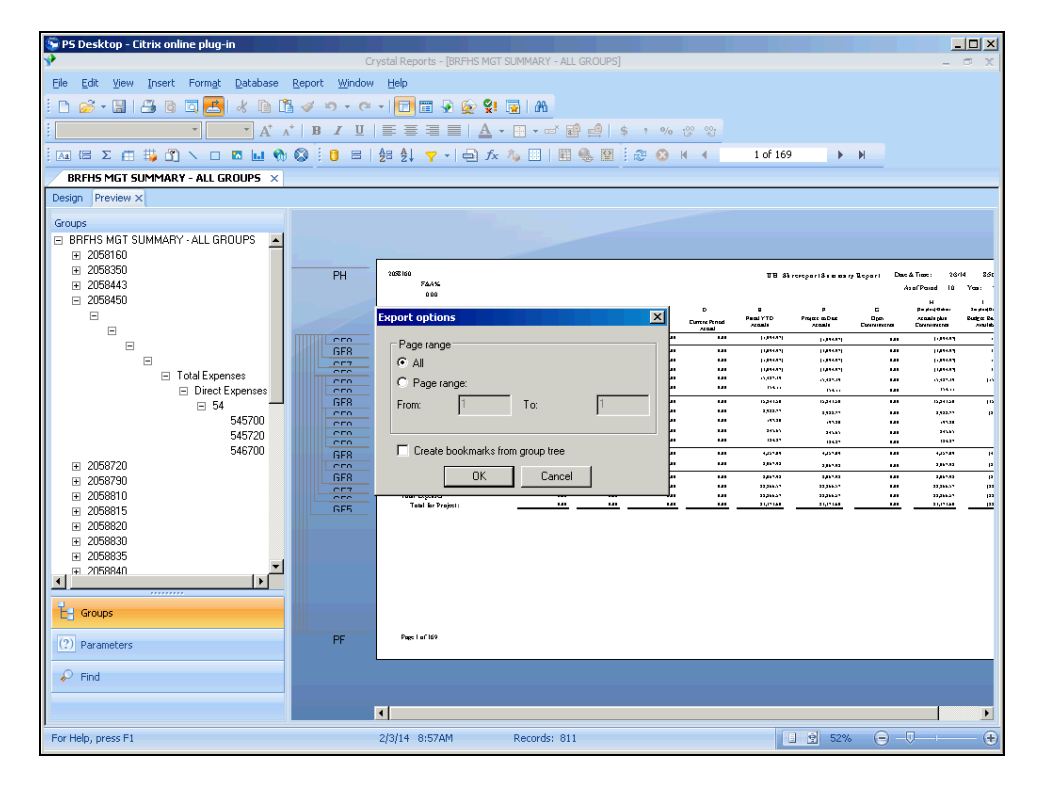

| Step | Action                                                   |
|------|----------------------------------------------------------|
| 3.   | Click the <b>OK</b> button on the Export Options window. |

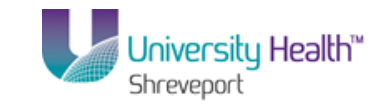

| 🕞 PS Desktop - Citrix online plug-in                  |                                                                                                    |               |
|-------------------------------------------------------|----------------------------------------------------------------------------------------------------|---------------|
| <b>A</b>                                              | Crystal Reports - [BRFHS MGT SUMMARY - ALL GROUPS]                                                                                                    | - a x         |
| Eile Edit View Insert Form <u>a</u> t Database Report | Window Help                                                                                                    |               |
| 🗄 🗅 🧭 • 🔚 1 📇 🕲 🖾 🚾 📥 1 🕹 🖓 👻                         | - C - I 🗖 🖩 💀 😥 😪 🖪 I M                                                                                                    |               |
| · · · A · · B                                         | / ⊻   ≣ ≣ ≣   🛕 - 🗄 - ☞ 🗃 🖆   \$ , % 않 않                                                                                                    |               |
| 🤅 🔤 Ε Σ 🖽 🛱 🖍 🗆 🖪 🖌 🔤 🙀                               | ] 😑   鈕 🂱 🌱 -   🗗 🏂 🦄 🛄   圓 🍓 🏢 🧟 🕺 🕴 🔺 👘 1 of 169                                                                                                    | ▶ H           |
| BRFHS MGT SUMMARY - ALL GROUPS ×                      |                                                                                                    |               |
| Design Preview ×                                      |                                                                                                    | 1             |
| Groups                                                | Y Choose Export File                                                                                                    | ×             |
| BRFHS MGT SUMMARY - ALL GROUPS     I 2058160          | Search Desktop • • 🔯 Search Desktop                                                                                                    | <u> </u>      |
| + 2058350<br>+ 2058443                                | Organize 🔻 New folder                                                                                                    |               |
| 2056450                                               | Fer avorites     Desktop     Desktop     Documents     Waics     Docurents     Waics     Computer     Videos     Computer     Computer     Videos     Chrix Server Syste     Chrix Server K-tork     Chrix Server K-tork |               |
| Parameters       Pind                                 | Hide Folders     Save                                                                                                    | Cancel        |
|                                                       |                                                                                                    | <b>D</b>      |
| For Help, press F1                                    | 2/3/14 8:57AM Records: 811                                                                                                    | 52% 😑 – 🗊 – 🗭 |

| Step | Action                                                                                                    |
|------|----------------------------------------------------------------------------------------------------|
| 4.   | Click the <b>Up</b> button of the scrollbar to locate Desktop. Desktop will be on the left of the dialog box. |

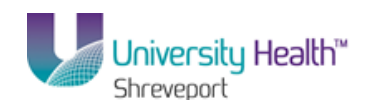

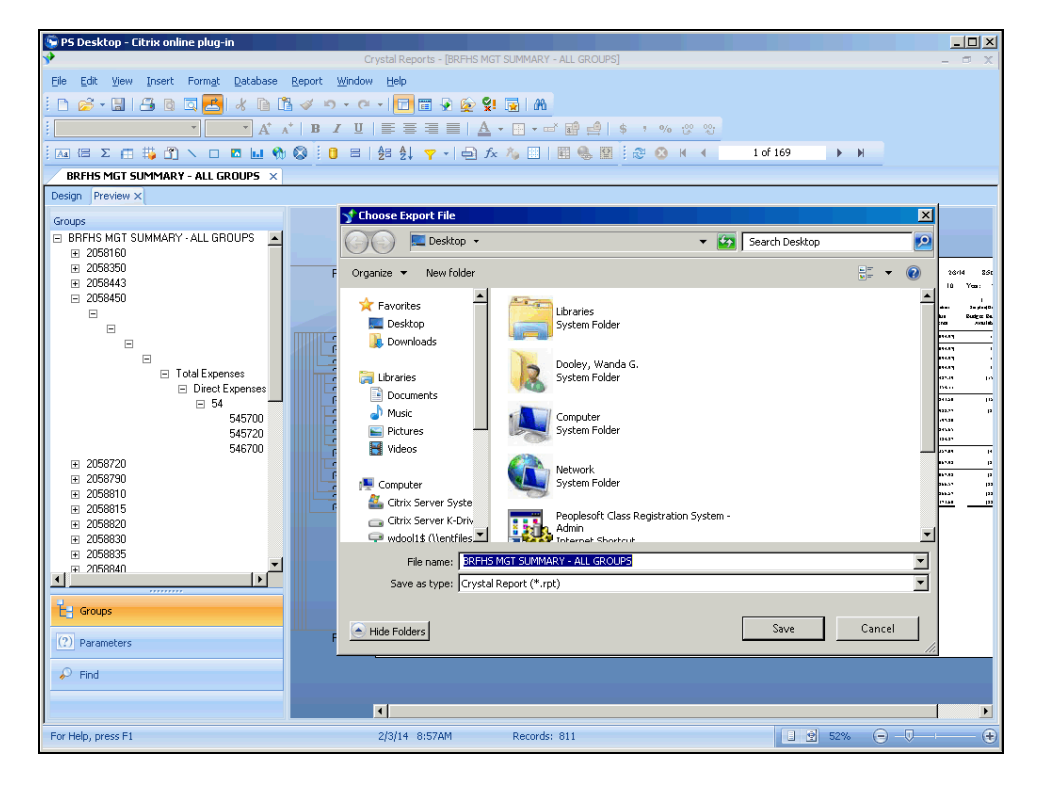

| Step | Action                           |
|------|----------------------------------|
| 5.   | Click the <b>Desktop</b> button. |
|      | 🧱 Desktop                        |

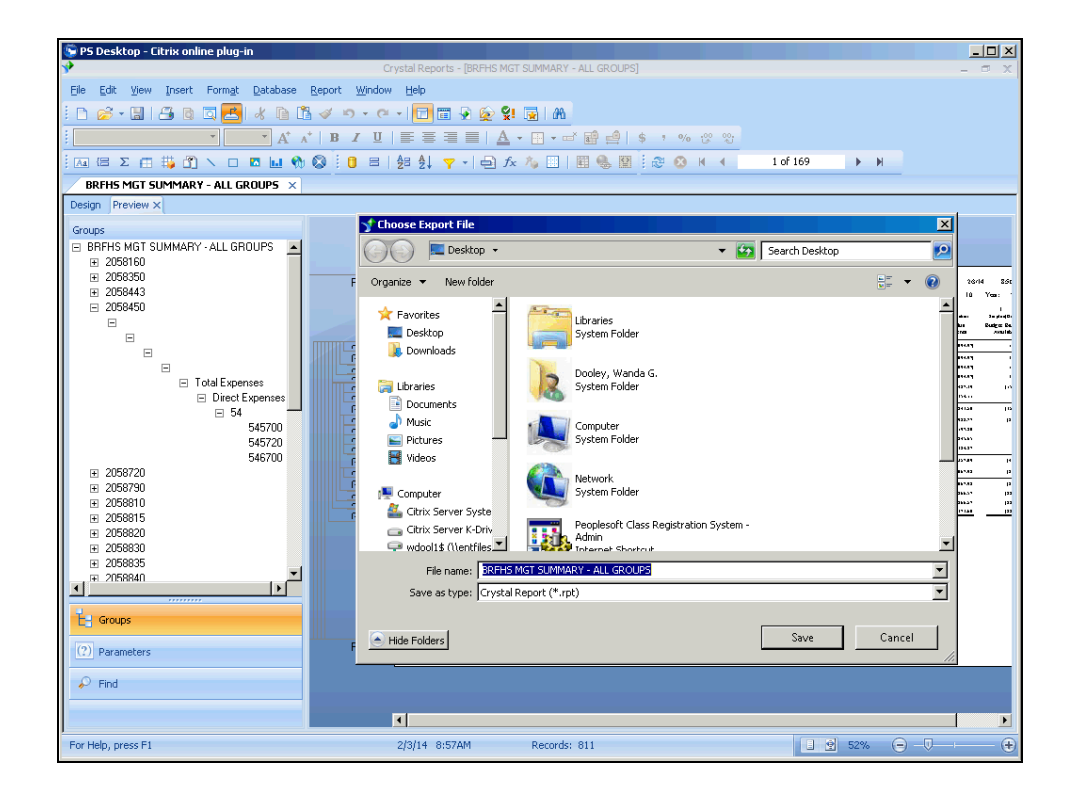

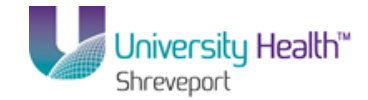

| Step | Action                                                                   |
|------|--------------------------------------------------------------------------|
| 6.   | NOTE: Make sure the Save as type: is set to the PDF option.              |
|      | Click the <b>Save</b> button.                                            |
| 7.   | This completes <i>Export Report to a PDF File</i> .<br>End of Procedure. |

# Export Report to an Excel File.

## Procedure

In this topic you will learn how to **Export Report to an Excel File**.

| 😵 PS Desktop - Citrix online plug-in           |                                                                                            |                            |                             |                           |                     |                       |                                 |                         |                                                  | . D ×       |
|------------------------------------------------|--------------------------------------------------------------------------------------------|----------------------------|-----------------------------|---------------------------|---------------------|-----------------------|---------------------------------|-------------------------|--------------------------------------------------|-------------|
| <b>A</b>                                       | Crystal Reports - [BRFHS MGT                                                               | SUMMARY - ALL              | GROUPS]                     |                           |                     |                       |                                 |                         | -                                                | • x         |
| Eile Edit View Insert Format Database Report V | indow <u>H</u> elp                                                                         |                            |                             |                           |                     |                       |                                 |                         |                                                  |             |
| i 🗅 🥔 • 🔚 🖂 🖄 🖾 ៩ 🔺 🖻 🖺 🛷 🦘                    | · @ -   🗖 🖀 🖗 😥 😒                                                                          | 🔁 l 🕅                      |                             |                           |                     |                       |                                 |                         |                                                  |             |
| · · · A · A · B I                              | $\underline{\mathbf{U}} \mid \equiv \equiv \equiv \equiv \mid \underline{\mathbf{A}} \mid$ | · 🔛 • 🛋 🖬                  | } ⊴∣ \$                     | 7 %                       |                     |                       |                                 |                         |                                                  |             |
| μα 🗃 Σ 📇 🛱 🔪 🗆 🗖 🖬 🚷 🔇 🕴                       | 🖴   🚰 🛃 🍸 🕶 🛱                                                                              | 🍫 🛄   🖽                    | <b>.</b> 🛛                  | æ 🔕 I                     | •                   | 1 of 169              | •                               | H                       |                                                  |             |
| BRFHS MGT SUMMARY - ALL GROUPS ×               |                                                                                            |                            |                             |                           |                     |                       |                                 |                         |                                                  |             |
| Design Preview ×                               |                                                                                            |                            |                             |                           |                     |                       |                                 |                         |                                                  |             |
| Groups                                         |                                                                                            |                            |                             |                           |                     |                       |                                 |                         |                                                  |             |
| E BRFHS MGT SUMMARY - ALL GROUPS               |                                                                                            |                            |                             |                           |                     |                       |                                 |                         |                                                  |             |
| ± 2058160                                      |                                                                                            |                            |                             |                           |                     |                       |                                 |                         |                                                  | _           |
| ± 2058350     PF     ± 2058443                 | 2050160                                                                                    |                            |                             |                           |                     | UB 84                 | rereport\$ i mos q              | Ropert Des              | ATion: 264                                       | 14 8.5t     |
| □ 2058450                                      | 0.00                                                                                       |                            |                             |                           |                     |                       |                                 | · · ·                   | н н                                              | 1           |
|                                                | in Damas                                                                                   | A<br>Prior VR<br>Radie Rei | D<br>Currore VR<br>Rodg Adj | C<br>Dance VR<br>Date Dal | D<br>Current Pennad | Penal YTD<br>Accessio | P<br>Project co Date<br>Actuals | C<br>Dgen<br>Connection | par programme<br>Accessive place<br>December com | Sadger De.  |
|                                                | n 4642.31 Orlan Deguna - Provinced                                                         |                            |                             |                           |                     | Direct                | Direct                          |                         | Direct                                           |             |
|                                                | R Busiced 46                                                                               |                            |                             |                           |                     | (deced                | Printed (                       |                         | Disease<br>Disease                               | · · · · · · |
| Total Expenses                                 | Tabilitereses                                                                              |                            |                             |                           |                     | DOM: N                | (United)                        |                         | Distant<br>Distant                               |             |
| Direct Expenses                                | 50200                                                                                      |                            |                             | - 141                     |                     | 84.0                  | 194.0                           |                         | 54.0                                             |             |
| _ 54 <b></b> 65                                | SudLevel So                                                                                |                            |                             |                           |                     | 1,00.00               | 10,241,24                       |                         | 1988                                             | 10          |
| 545700                                         | S12000 Malcase FranTes                                                                     |                            |                             |                           |                     | ana                   |                                 |                         |                                                  |             |
| 545720                                         | n S12000 From Ten.<br>N S14000 Generale paras Companyonau on                               |                            |                             |                           |                     | 0437                  | 042                             |                         | 042                                              |             |
| 546700                                         | R Ballerd St                                                                               |                            |                             |                           |                     | 4,614                 | 4,010                           | 1.0                     | 4,05484                                          | н           |
| ± 2058/20                                      | n S47200 Outro Supplino<br>D BuilLowd 54                                                   |                            |                             |                           |                     | 1,010                 | 1000                            |                         | 1,010                                            | р<br>       |
| ± 2058/90                                      | 7 Derest Expenses                                                                          |                            |                             |                           |                     | 12,065.5              | 11,16.57                        |                         | 11,06.57                                         | 122         |
| E 2050815                                      | Tabl by Project                                                                            |                            |                             |                           |                     | 11,1114               | 21,171.00                       |                         | 31,0144                                          |             |
| E 2058870<br>■ 2058820                         |                                                                                            |                            |                             |                           |                     |                       |                                 |                         |                                                  |             |
| ₩ 2058830                                      |                                                                                            |                            |                             |                           |                     |                       |                                 |                         |                                                  |             |
| 2058835                                        |                                                                                            |                            |                             |                           |                     |                       |                                 |                         |                                                  |             |
| ⊇058840                                        |                                                                                            |                            |                             |                           |                     |                       |                                 |                         |                                                  |             |
|                                                |                                                                                            |                            |                             |                           |                     |                       |                                 |                         |                                                  |             |
| H Grans                                        |                                                                                            |                            |                             |                           |                     |                       |                                 |                         |                                                  |             |
| Le droups                                      |                                                                                            |                            |                             |                           |                     |                       |                                 |                         |                                                  |             |
| (2) Parameters PF                              | Page 1 of 109                                                                              |                            |                             |                           |                     |                       |                                 |                         |                                                  |             |
| (1) Construction                               |                                                                                            |                            |                             |                           |                     |                       |                                 |                         |                                                  |             |
| P Find                                         |                                                                                            |                            |                             |                           |                     |                       |                                 |                         |                                                  |             |
|                                                |                                                                                            |                            |                             |                           |                     |                       |                                 |                         |                                                  |             |
|                                                | 4                                                                                          |                            |                             |                           |                     |                       |                                 |                         |                                                  | Þ           |
| For Help, press E1                             | 2/3/14 8:57AM                                                                              | Records: 811               |                             |                           |                     |                       | 1 🔿 52%                         | Θ                       | 0                                                |             |
|                                                |                                                                                            |                            |                             |                           |                     |                       |                                 | 0                       | v                                                |             |

| Step | Action                          |
|------|---------------------------------|
| 1.   | Click the <b>Export</b> button. |

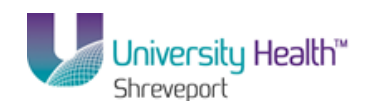

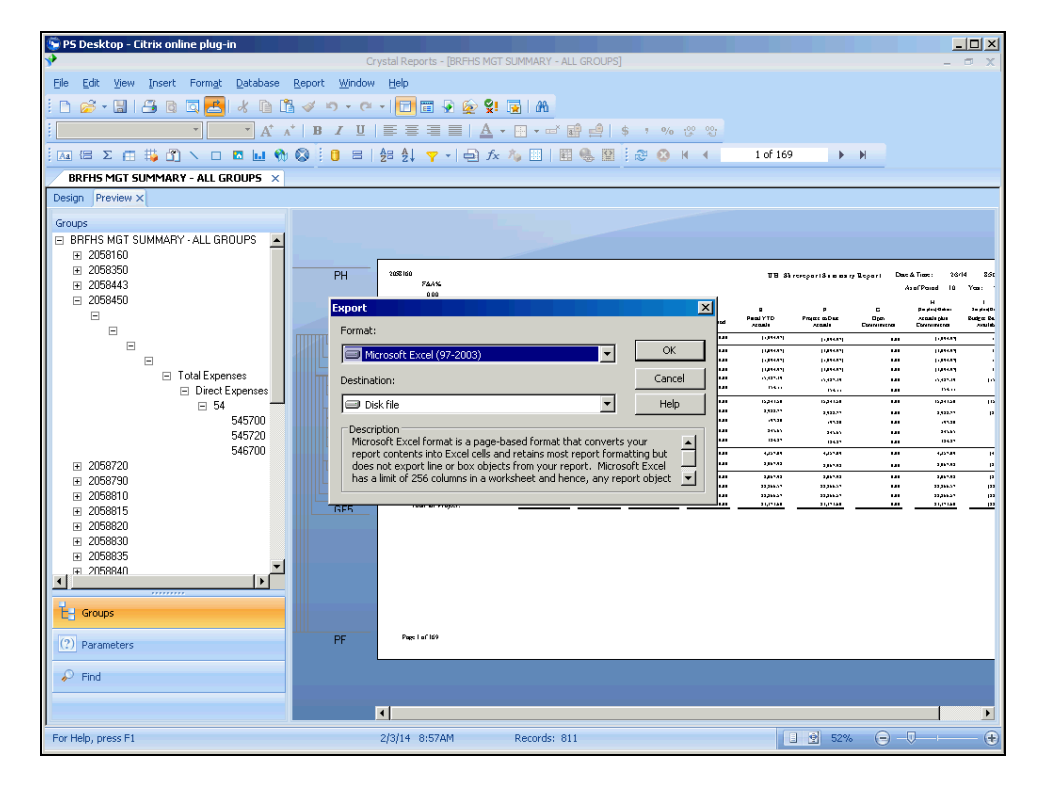

| Step | Action                      |
|------|-----------------------------|
| 2.   | Click the <b>OK</b> button. |

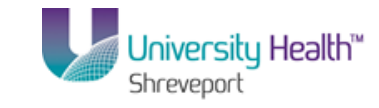

| 👺 PS Desktop - Citrix online plug-in                                 |                                                             |                          |                                                                                                    |
|----------------------------------------------------------------------|-------------------------------------------------------------|--------------------------|----------------------------------------------------------------------------------------------------|
| <b>A</b>                                                             | Crystal Reports - [BRFHS MGT SI                             | UMMARY - ALL GROUPS]     | - = ×                                                                                                    |
| Eile Edit View Insert Format Databas                                 | se <u>R</u> eport <u>W</u> indow <u>H</u> elp               |                          |                                                                                                    |
| i 🗅 🧭 • 🔚 🖪 🖻 🖾 🛃 🐇 🗅                                                | 🛅 🛷 🕫 x 🗠 x 🔂 🖬 💀 😥 💱                                       | 🖬   AA                   |                                                                                                    |
| · · · A                                                              | ∧ <sup>+</sup>   B <i>I</i> <u>U</u>   ≣ ≣ ≡ ≡   <u>A</u> - | 📰 🕶 📼 📫 🗍 💲 🦻 🕸 🙄        |                                                                                                    |
| 🥻 🖾 🖾 Σ 🚍 👯 🐴 🔨 🗆 🖪 🖬                                                | 🕎 🔕 🗄 🛢 🛛 🚔 🛃 🔻 -   🖨 🏂                                     | 🖕 🛄 📲 🍓 📓 🗟 🕺 K 🤞 🚺 1 ol | 169 🕨 🕨                                                                                                    |
| BRFHS MGT SUMMARY - ALL GROUPS                                       | ×                                                           |                          |                                                                                                    |
| Design Preview ×                                                     |                                                             |                          |                                                                                                    |
| Groups<br>■ BRFHS MGT SUMMARY - ALL GROUPS<br>■ 2058160<br>■ 2058250 | PH 265160                                                   |                          | 18 Strongarisının y Rogarı Durd Time: 1844 54                                                                      |
|                                                                      | Excel Format Options                                        | ×                        | AssiPosed 10 Year: *                                                                                               |
| E                                                                    | Column width                                                |                          | P C Parajerente argente<br>Projece co.Duz Ogon zenado plus Realigue Re<br>zenado Cuercimento Chercimentos zonalió. |
|                                                                      | Column width based on objects in the :                      | Whole Report             | nd Plant m Plant                                                                                                   |
| -                                                                    | C Constant column width (in points) :                       | 36.0                     | wi thereil real thereil -                                                                                          |
| <ul> <li>Total Expenses</li> </ul>                                   | L.                                                          | Ourse and unset          | na o'area na o'area to i<br>an o'area to o'area to i                                                               |
| Direct Expenses                                                      | Export page neaders and page rooters :                      | Unce per report          | 21 ISAN KAR DANI<br>21 ISAN KAR DANIA (B                                                                           |
| 545700                                                               | Create page breaks for each page                            | Page range               | 27 1,0227 128 2,0227 12<br>28 1/228 128 128                                                                        |
| 545720                                                               | Convert date values to strings                              | All pages                | an anan kan anan<br>an man kan man                                                                                 |
| 546700                                                               | Show gridlines                                              | C From: 1 To: 1          | 41 4,0548 148 4,0548 (4<br>40 10547 108 20548 (4                                                                   |
| ± 2058720     ∓ 2058790                                              | - orion granico                                             |                          | 20 20 20 20 20 20 20 20 20 20 20 20 20 2                                                                           |
|                                                                      |                                                             | OK Cancel                | 2* 10,063* 100 10,063* 101<br>2* 10,063* 100 10,063* 101                                                           |
|                                                                      |                                                             |                          | <u> </u>                                                                                                    |
| ± 2058820     ∓ 2058830                                              |                                                             |                          |                                                                                                    |
|                                                                      |                                                             |                          |                                                                                                    |
| I = 2058840                                                          |                                                             |                          |                                                                                                    |
|                                                                      |                                                             |                          |                                                                                                    |
| E Groups                                                             |                                                             |                          |                                                                                                    |
| (?) Parameters                                                       | Pige Laf 109                                                |                          |                                                                                                    |
| P Find                                                               |                                                             |                          |                                                                                                    |
|                                                                      | -                                                           |                          |                                                                                                    |
|                                                                      |                                                             |                          |                                                                                                    |
| For Help, press F1                                                   | 2/3/14 8:57AM                                               | Records: 811             | . 2 52%                                                                                                    |

| Step | Action                      |
|------|-----------------------------|
| 3.   | Click the <b>OK</b> button. |

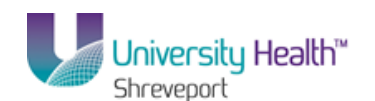

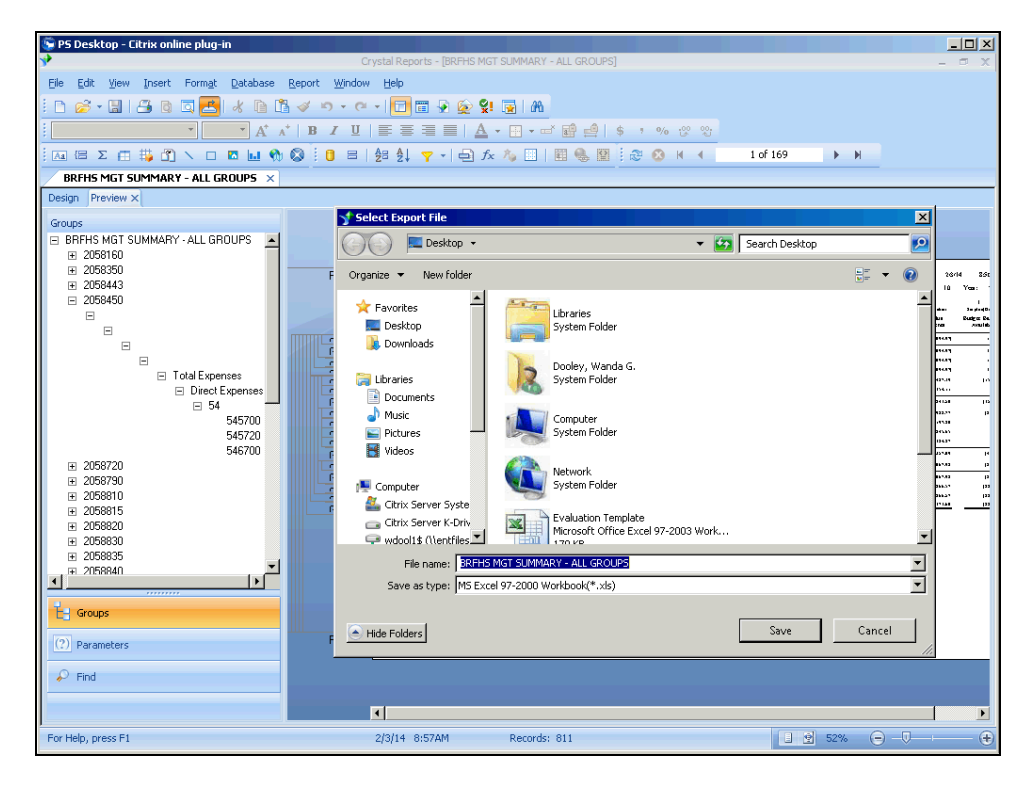

| Step | Action                                                                                            |
|------|---------------------------------------------------------------------------------------------------|
| 4.   | Click the <b>Up</b> button of the scrollbar to locate Desktop on the left side of the dialog box. |

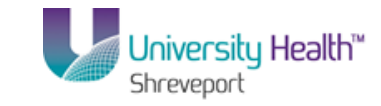

| P5 Desktop - Citrix online plug-in                                          |                                                                                                    |                                          |
|-----------------------------------------------------------------------------|----------------------------------------------------------------------------------------------------|------------------------------------------|
| 8                                                                           | Crystal Reports - [BRFHS MGT SUMMARY - ALL GROUPS]                                                                                                    | - = ×                                    |
| Eile Edit View Insert Format Database Rep                                   | ort Window Help                                                                                                    |                                          |
| D 🔗 • 🖩   🚑 🖻 🖾 📥   🐇 🖻 🗳                                                   | ( 15) x (21 x) 🔲 🗃 💀 😥 💱 📠 🕅                                                                                                    |                                          |
| · · · A · A ·                                                               | B / U   ≣ ≣ ≣   <u>A</u> • 🗄 • 🗗 🖬 🚔   \$ ፣ % 🕫 🐒                                                                                                    |                                          |
| Ξ. Ξ Σ Ξ 🛱 🐴 🔪 🗆 🗖 😡                                                        | : 📴 🖴   🛃 🛃 🌱 →   🚭 🏂 🌾 🦉   🔛 🍓 🛄 : 😂 😣 🖂 🔺 🚺 1 of                                                                                                    | 169 🕨 🕅                                  |
| BRFHS MGT SUMMARY - ALL GROUPS ×                                            |                                                                                                    |                                          |
| Design Preview ×                                                            |                                                                                                    |                                          |
| Groups                                                                      | Select Export File                                                                                                    | ×                                        |
| BRFHS MGT SUMMARY - ALL GROUPS     2058160                                  | 🖉 💭 💻 Desktop 🔹 🗸 🗸 Searc                                                                                                    | h Desktop                                |
|                                                                             | F Organize  New folder                                                                                                    | 26/14 250                                |
| DD6443     D66450     D     D                                               | Favorites     Desktop     Downloads                                                                                                    | 10 Your -<br>an Indexe<br>We description |
| □ Total Expenses<br>□ Direct Expenses<br>□ 54<br>545700<br>545720<br>546700 | Computer<br>in Documents<br>in Music<br>in Pictures<br>in Videos<br>in Videos<br>System Folder<br>System Folder                                                                                                    | 10 - 10 - 10 - 10 - 10 - 10 - 10 - 10 -  |
| 2058730<br>2058730<br>2058810<br>2058815<br>2058820<br>2058820<br>2058820   | Computer     Conjuster     Citrix Server Syste     Citrix Server Fx-Driv     Citrix Server Fx-Driv     Citrix Server |                                          |
| E 2058835                                                                   | File name: BRFHS MGT SUMMARY - ALL GROUPS Save as type: MS Excel 97-2000 Workbook(*.xls)                                                                                                    | <b>•</b>                                 |
| Parameters                                                                  | F Hide Folders                                                                                                    | Save Cancel                              |
| Pind                                                                        |                                                                                                    |                                          |
| For Help, press F1                                                          | 2/3/14 8:57AM Records: 811                                                                                                    | . 2 52% ⊖                                |

| Step | Action                              |
|------|-------------------------------------|
| 5.   | Click the <b>Desktop</b> list item. |
|      | E Desktop                           |

| 📚 PS Desktop - Citrix online plug-in                                                                 |                                                                                                    | ×                                                                                                    |
|----------------------------------------------------------------------------------------------------|----------------------------------------------------------------------------------------------------|----------------------------------------------------------------------------------------------------|
| *                                                                                                    | Crystal Reports - [BRFHS MGT SUMMARY - ALL GROUPS]                                                                                                    | - = ×                                                                                                    |
| Eile Edit View Insert Format Database E                                                              | Report Window Help                                                                                                    |                                                                                                    |
| i 🗅 🧭 • 🔚 1 📇 🖻 🎞 📇 🔧 🗈 🖺                                                                            | 🛷 🔊 - C - I 🗖 🖩 💀 😥 💱 🙀 l M                                                                                                    |                                                                                                    |
| · · · A · A                                                                                          | B I ∐ ≣ ≣ ≣ ■   <u>A</u> • ⊞ • ∞ ∰ ∰  \$ ፣ % ∞ ∞                                                                                                    |                                                                                                    |
| 🤅 🗛 🖅 Σ 📇 🗰 🐴 🔪 🗆 🗖 🖬 🥎 (                                                                            | 🎗 : 🟮 😑   😓 ỗ↓ 🍸 -   🖨 🏂 🦄 🔟   🖽 🌭 🔯 : Ə 🐼 K 🔾 — 1 of 169 🛛 ► M 👘                                                                                                    |                                                                                                    |
| BRFHS MGT SUMMARY - ALL GROUPS ×                                                                     |                                                                                                    |                                                                                                    |
| Design Preview ×                                                                                     |                                                                                                    |                                                                                                    |
| Groups                                                                                               | Select Export File                                                                                                    | ×                                                                                                    |
| BRFHS MGT SUMMARY ALL GROUPS                                                                         | Search Desktop -                                                                                                    |                                                                                                    |
| ± 2058350     ± 2058443                                                                              | F Organize ▼ New folder                                                                                                    | 26/14 25t                                                                                                    |
| 2058450            Total Expenses      Direct Expenses       54                                      | Favorites<br>Desktop<br>Downloads<br>Libraries<br>Dooley, Wanda G.<br>System Folder                                                                                                    |                                                                                                    |
| 545700<br>545720<br>19 2056720<br>19 2056790<br>19 2056790<br>19 2056815<br>19 2056815<br>19 2056820 | Music     Pictures     Wideos     Wideos     Wideos     Wideos     Computer     System Folder     Computer     Chitx Server Syste     Chitx Server K-Driv     Wideos     Chitx Server K-Driv     Wideos | нам р<br>нам р<br>на<br>на<br>на<br>на<br>на<br>на<br>на<br>на<br>на<br>на<br>на<br>на<br>на |
|                                                                                                    | wdool1\$ (\\entfiles 1 170 ke                                                                                                    |                                                                                                    |
| III 2058840                                                                                          | File name: BRFHS MGT SUMMARY - ALL GROUPS                                                                                                    | <u> </u>                                                                                                    |
|                                                                                                    | Save as type: MS Excel 97-2000 Workbook(*.xls)                                                                                                    | <u> </u>                                                                                                    |
| Groups     Parameters                                                                                | F Hide Folders Cancel                                                                                                    |                                                                                                    |
| 🔎 Find                                                                                               |                                                                                                    |                                                                                                    |
|                                                                                                    |                                                                                                    |                                                                                                    |
| For Help, press F1                                                                                   | 2/3/14 8:57AM Records: 811                                                                                                    | Q                                                                                                    |

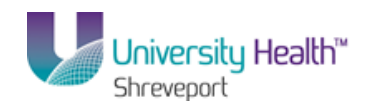

| Step | Action                                             |
|------|----------------------------------------------------|
| б.   | NOTE: Make sure the Save as type: is set to Excel. |
|      | Click the <b>Save</b> button.                      |

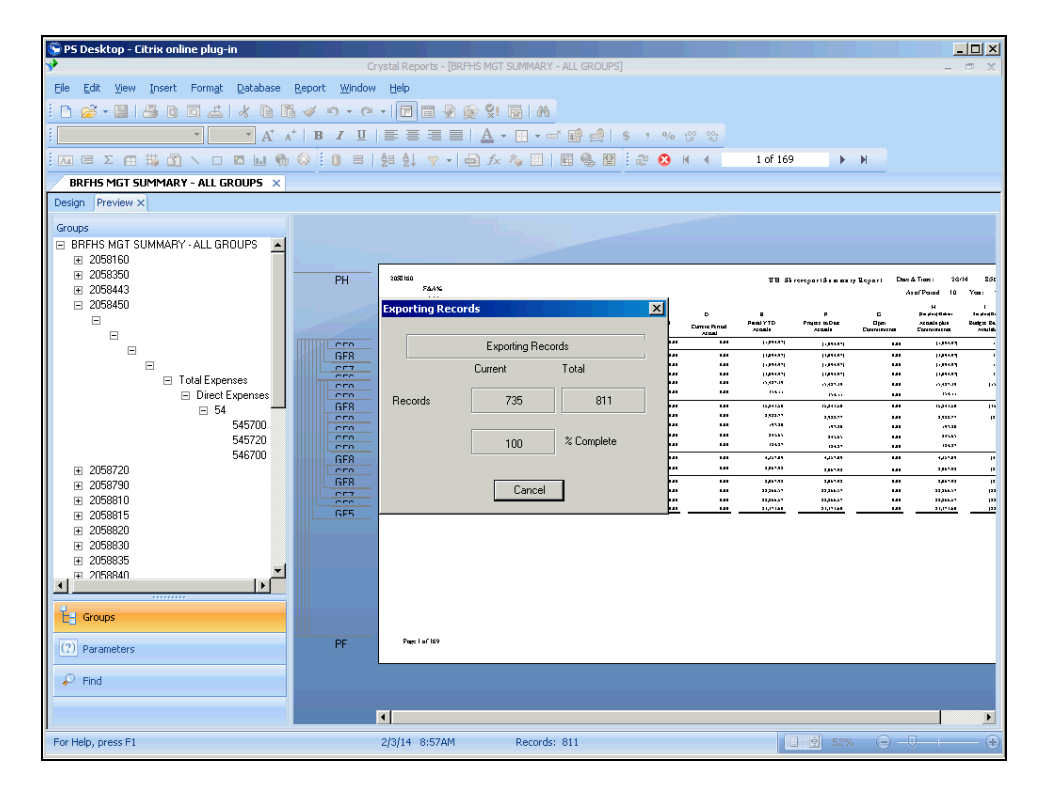

| Step | Action                                                                      |
|------|-----------------------------------------------------------------------------|
| 7.   | This completes <i>Export Report to an Excel File</i> .<br>End of Procedure. |

## Saving to Local Hard Drive

#### Procedure

In this topic you learn how to Save a Report to a Local Hard Drive.

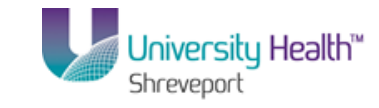

| 😒 PS Desktop - Citrix online plug-in                    |           |                                                              |                          |                              |                               |                     |                                                                                                    |                                                                                                    |                            |                                                      |                                          |
|---------------------------------------------------------|-----------|--------------------------------------------------------------|--------------------------|------------------------------|-------------------------------|---------------------|----------------------------------------------------------------------------------------------------|----------------------------------------------------------------------------------------------------|----------------------------|------------------------------------------------------|------------------------------------------|
| <b>*</b>                                                | Cr        | ystal Reports - [BRFHS MGT SUM                               | MARY - ALL               | GROUPS]                      |                               |                     |                                                                                                    |                                                                                                    |                            | -                                                    | • X                                      |
| Ele Edit Yiew Insert Format Database Report Window Help |           |                                                              |                          |                              |                               |                     |                                                                                                    |                                                                                                    |                            |                                                      |                                          |
| ii 🗅 💋 - 🖬 1 🖽 🖻 🗖 🛋 1 🛠 🗎 📽 🛷                          | 5 × C     | - 🔲 🗃 💀 😥 😒 👿                                                | <i>d</i> Hb              |                              |                               |                     |                                                                                                    |                                                                                                    |                            |                                                      |                                          |
| · · · A · · · 1                                         | B / U     |                                                              | 3                        | 9 ⊴   \$                     | 7 %                           |                     |                                                                                                    |                                                                                                    |                            |                                                      |                                          |
| Ξ. Ξ. Σ. Ξ. 🛱 🐴 🔪 Ο. 🗖 🖬 🅎 🛇                            | :0 =      | Ê Î I V v v ⊡ <i>f</i> × 1/2                                 |                          | <b>6</b> 🛛                   | ا 🔇 🕄                         | H 4                 | 1 of 169                                                                                                    | •                                                                                                    | H                          |                                                      |                                          |
| BRFHS MGT SUMMARY - ALL GROUPS ×                        |           |                                                              |                          |                              |                               |                     |                                                                                                    |                                                                                                    |                            |                                                      |                                          |
| Design Preview ×                                        |           |                                                              |                          |                              |                               |                     |                                                                                                    |                                                                                                    |                            |                                                      |                                          |
| Groups                                                  |           |                                                              |                          |                              |                               |                     |                                                                                                    |                                                                                                    |                            |                                                      |                                          |
| BRFHS MGT SUMMARY ALL GROUPS                            |           |                                                              |                          |                              |                               |                     |                                                                                                    |                                                                                                    |                            |                                                      |                                          |
|                                                         |           |                                                              |                          |                              |                               |                     |                                                                                                    |                                                                                                    |                            |                                                      |                                          |
|                                                         | PH        | 205160<br>FAA%                                               |                          |                              |                               |                     | TB 81                                                                                                    | rereport\$ • n na ry                                                                                                    | Lopert Dec                 | 4. Time: 264                                         | 14 9:35                                  |
| □ 2058450                                               |           | 0.00                                                         |                          |                              |                               |                     |                                                                                                    |                                                                                                    |                            | H N                                                  | 1 (SB): 1                                |
| 8                                                       |           | t- Deserves                                                  | A<br>Pour YR<br>Rede Red | D<br>Currene VR<br>Rudig Aut | C<br>Currene YR<br>Ruster Red | D<br>Current Pennad | Penal YTD<br>Accessio                                                                                                    | p<br>Project co.Dust<br>Actuals                                                                                                    | C<br>Oper-<br>Construction | par programme<br>Accessing plane<br>Excession stress | Destruction<br>Destruction<br>Annulation |
|                                                         | 050       | 4642.30 Chilo-Degreeu-Rosenard                               |                          |                              |                               | 1.00                | Deepel                                                                                                    | [ June 1                                                                                                    |                            | 1 (near)                                             |                                          |
|                                                         | GF8       | Bud Lovel 46<br>Remove                                       |                          |                              |                               |                     | i darrad                                                                                                    | L'Annual<br>L'Annual                                                                                                    |                            | 1. Jacob                                             |                                          |
| Total Expenses                                          | 050       | To bell Revenues<br>Common - Schwarz Revention Revenues Reve |                          |                              |                               |                     | ( United by Contract of Contract of Contra | i de la companya de la companya de la company |                            | Disease in the second                                |                                          |
| Direct Expenses                                         | 000       | 502001 Sub Plan Kota (Progena Pay                            |                          |                              | - 14                          |                     | 04.0                                                                                                    | 196.0                                                                                                    |                            | 04.0                                                 |                                          |
| ⊟ 54 <b>—</b>                                           | GF8       | Sud Level 50                                                 |                          |                              |                               |                     | 15,24131                                                                                                    | 15,413                                                                                                    |                            | ырты                                                 | 10                                       |
| 545700                                                  | 000       | S12000 Mishaara Fran Tax.                                    |                          |                              |                               |                     |                                                                                                    | 100                                                                                                    |                            | 100                                                  | 1                                        |
| 545720                                                  | 050       | S12000 Firm Ten.<br>S14000 Licenselsement Common series      |                          |                              |                               |                     | 042                                                                                                    | 1645                                                                                                    |                            | 042                                                  |                                          |
| 546700                                                  | GF8       | Ballerd St                                                   |                          |                              |                               |                     | 40.41                                                                                                    | 4,05101                                                                                                    |                            | 4,654                                                | Р                                        |
|                                                         | 0.00      | S47200 Oake Suggline                                         |                          |                              |                               |                     | 2,000                                                                                                    | 10-01                                                                                                    | 141                        | 3,6543                                               | р<br>                                    |
|                                                         | LISER CEZ | Darret Experient                                             |                          |                              |                               |                     | 12,000.0                                                                                                    | 11,143                                                                                                    |                            | 11,163                                               | 6<br>10                                  |
|                                                         | 050       | Table Expression<br>Table for Products                       |                          |                              |                               |                     | 22,000                                                                                                    | 33,46.5*                                                                                                    |                            | 22,07144                                             | 122<br>122                               |
|                                                         | GES       |                                                              |                          |                              |                               |                     |                                                                                                    |                                                                                                    |                            |                                                      |                                          |
|                                                         |           |                                                              |                          |                              |                               |                     |                                                                                                    |                                                                                                    |                            |                                                      |                                          |
|                                                         |           |                                                              |                          |                              |                               |                     |                                                                                                    |                                                                                                    |                            |                                                      |                                          |
| ± 2056635                                               |           |                                                              |                          |                              |                               |                     |                                                                                                    |                                                                                                    |                            |                                                      |                                          |
|                                                         |           |                                                              |                          |                              |                               |                     |                                                                                                    |                                                                                                    |                            |                                                      |                                          |
|                                                         |           |                                                              |                          |                              |                               |                     |                                                                                                    |                                                                                                    |                            |                                                      |                                          |
| E Groups                                                |           |                                                              |                          |                              |                               |                     |                                                                                                    |                                                                                                    |                            |                                                      |                                          |
| (?) Parameters                                          | PF        | Page I of 109                                                |                          |                              |                               |                     |                                                                                                    |                                                                                                    |                            |                                                      |                                          |
| Find                                                    |           |                                                              |                          |                              |                               |                     |                                                                                                    |                                                                                                    |                            |                                                      |                                          |
|                                                         |           |                                                              |                          |                              |                               |                     |                                                                                                    |                                                                                                    |                            |                                                      |                                          |
|                                                         |           | •                                                            |                          |                              |                               |                     |                                                                                                    |                                                                                                    |                            |                                                      |                                          |
| For Help, press F1                                      |           | 2/3/14 8:57AM Re                                             | cords: 811               |                              |                               |                     | 1                                                                                                    | 52%                                                                                                    |                            | J                                                    | - +                                      |

| Step | Action                          |
|------|---------------------------------|
| 1.   | Click the <b>Export</b> button. |
|      |                                 |

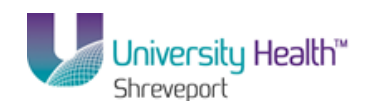

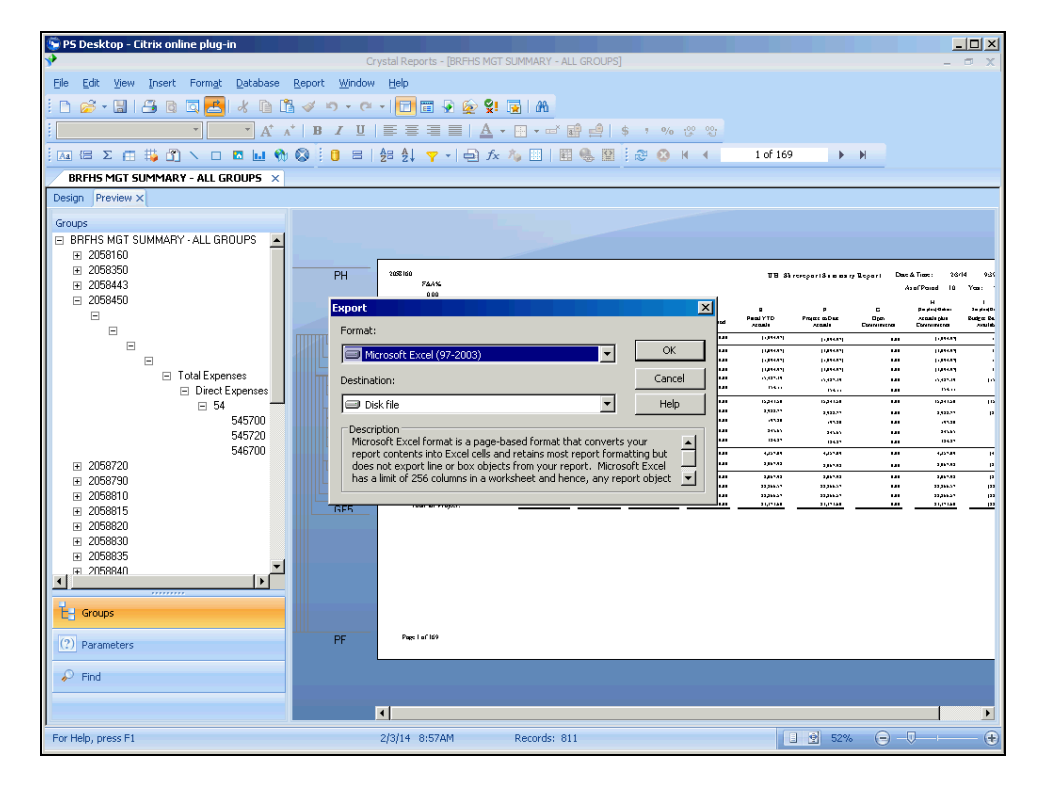

| Step | Action                      |
|------|-----------------------------|
| 2.   | Click the <b>OK</b> button. |

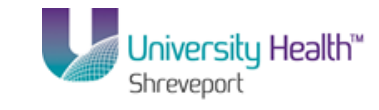

| 🕞 PS Desktop - Citrix online plug-in                                                                                                    |                                              |                               |                                                          |            |
|----------------------------------------------------------------------------------------------------|----------------------------------------------|-------------------------------|----------------------------------------------------------|------------|
| *                                                                                                    | Crystal Reports - [BRFHS MGT SU              | JMMARY - ALL GROUPS]          | -                                                        | σx         |
| Eile Edit View Insert Format Databas                                                                                                    | e <u>R</u> eport <u>W</u> indow <u>H</u> elp |                               |                                                          |            |
|                                                                                                    | 🖺 🛷 🗠 - 🗠 - 🗖 🗐 💀 😥 😫 📮                      | a   24a                       |                                                          |            |
| · · · A*                                                                                                    | ∧*   B Z <u>U</u>   ≣ ≣ ≡ ≡   <u>A</u> + [   | 🗄 🕶 🖬 📫   \$ 🤊 % 🙄 🙄          |                                                          |            |
| 🤅 🖾 🖾 Σ 🖽 🐺 🐴 🔪 🗆 🖪 🛄                                                                                                    | 🎨 🔕 🤅 🟮 😑   🔁 🛃 🍸 📲 🎰 🎊                      | 🖕 🛄 🖳 🌉 🗄 🌮 🔕 H 🤞 👖 1 a       | of 169 🕨 🕨                                               |            |
| BRFHS MGT SUMMARY - ALL GROUPS                                                                                                    | ×                                            |                               |                                                          |            |
| Design Preview ×                                                                                                    |                                              |                               |                                                          |            |
| Groups                                                                                                    | ▲PH                                          |                               | 1119 SkrennsperiSiemen vy Legeri Dave & Timer: 10        | 144 9-35   |
| □ 2058450                                                                                                    | Excel Format Options                         | X                             |                                                          | 100        |
| E                                                                                                    | Column width                                 |                               | Projecto Date Open Accade plan<br>Accade Den Accade plan | Budger De. |
|                                                                                                    | Column width based on objects in the :       | Whole Report                  | an Phene Phene Phene                                     |            |
| -                                                                                                    | C Constant column width (in points) :        | 36.0                          | val l'iteral tra l'iteral                                |            |
| <ul> <li>Total Expenses</li> </ul>                                                                                                    | Europt page headers and page fectors :       |                               | e constant san constant                                  | 10         |
| Uirect Expenses                                                                                                    | Export page readers and page toolers.        |                               | a spriar tas spriar                                      |            |
| 545700                                                                                                    | Create page breaks for each page             | Page range                    | 27 2,0027 140 2,0027<br>28 2012 140 2013                 | р          |
| 545720                                                                                                    | Convert date values to strings               | <ul> <li>All pages</li> </ul> | an inan ita inan<br>an inan ita inan                     |            |
| 546700                                                                                                    | Show gridlines                               | C From: 1 To: 1               | 41 4,05547 EAB 4,05547                                   | н          |
| I 2050720<br>I 2058790                                                                                                    |                                              |                               | AD 1,000 1,000 1,000 1,000                               | - P        |
|                                                                                                    |                                              | OK Cancel                     |                                                          | рл<br>рл   |
|                                                                                                    |                                              |                               |                                                          | <u></u>    |
| E 205830     E 205830     E 205835     E 205835     F 205840     F 205840 | -                                            |                               |                                                          |            |
| (2) Parameters                                                                                                    | Press 1 of 169                               |                               |                                                          |            |
| Find                                                                                                    |                                              |                               |                                                          |            |
| For Help, press E1                                                                                                    | 2/3/14 8/57/14                               | Percerde: 811                 |                                                          |            |

| Step | Action                      |
|------|-----------------------------|
| 3.   | Click the <b>OK</b> button. |

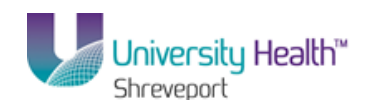

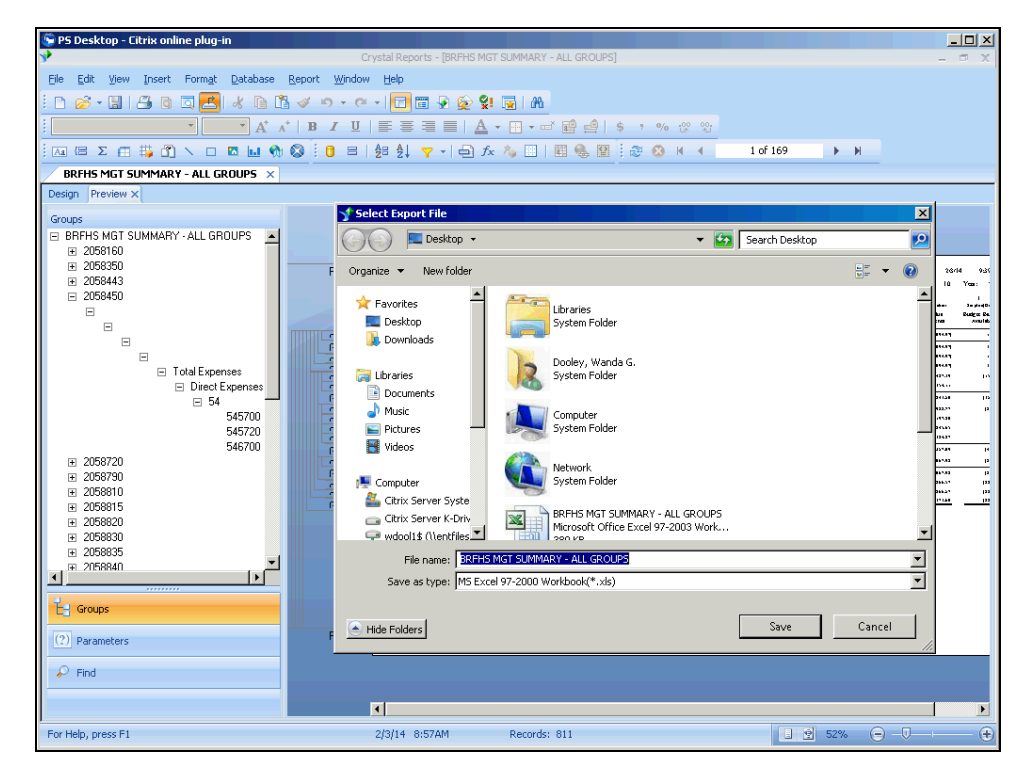

| Step | Action                                                                            |
|------|-----------------------------------------------------------------------------------|
| 4.   | Click the <b>Down</b> button of the scrollbar to locate " <b>Local Disk</b> (C:). |

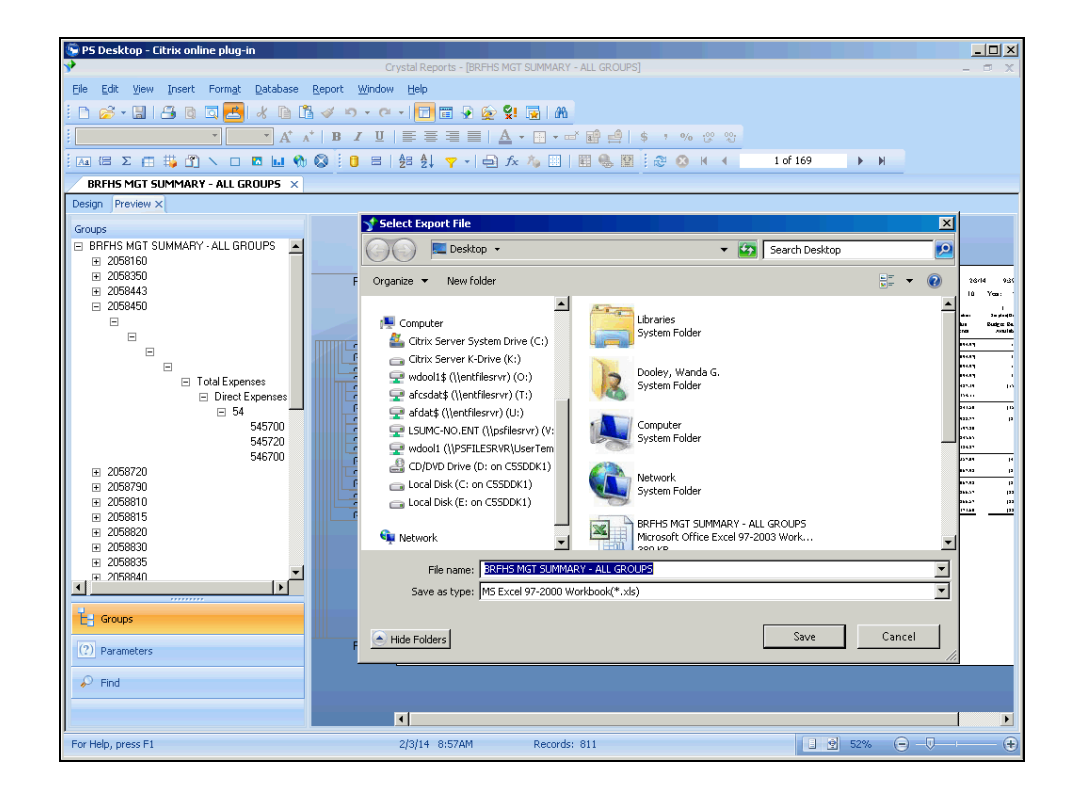

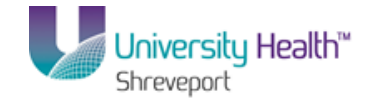

| Step | Action                                                                                                    |
|------|----------------------------------------------------------------------------------------------------|
| 5.   | Please note there are two C:\ drives available. Make sure you are selecting the drive that begins with "Local Disk". |
|      | Click the Local Disk (C:) button.                                                                                    |

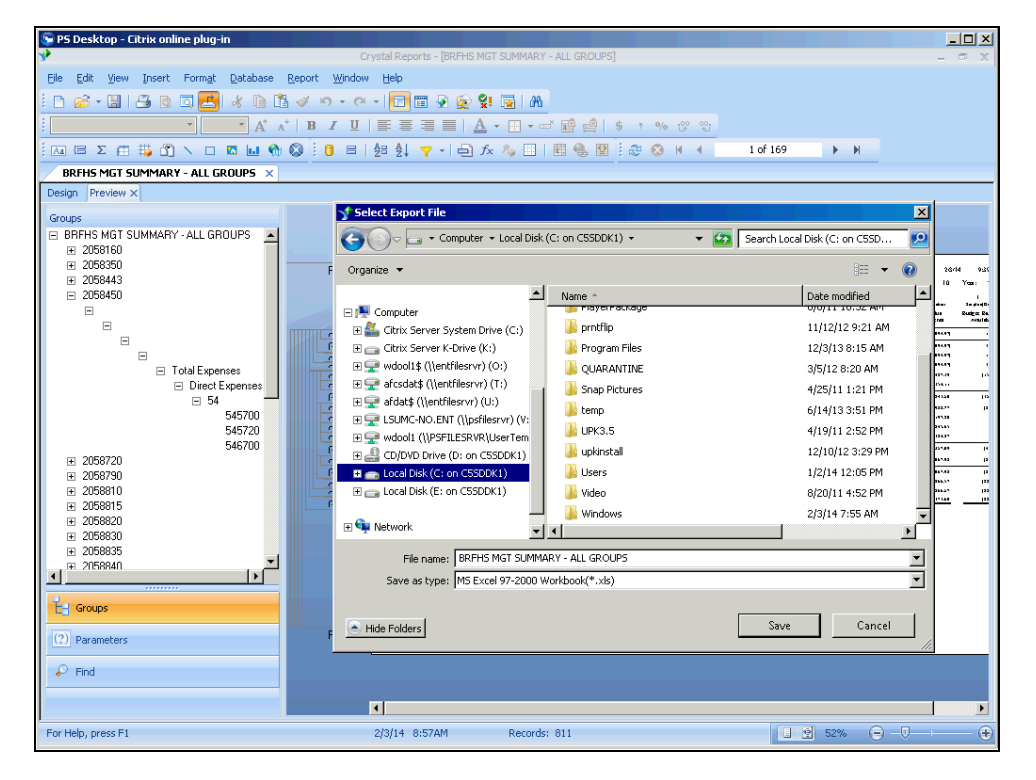

| Step | Action                                                                  |
|------|-------------------------------------------------------------------------|
| 6.   | On the right-side of the dialog box locate the folder entitles "Users". |
|      | Double-click the Users list item.                                       |

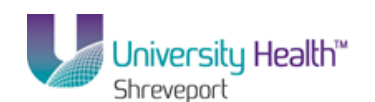

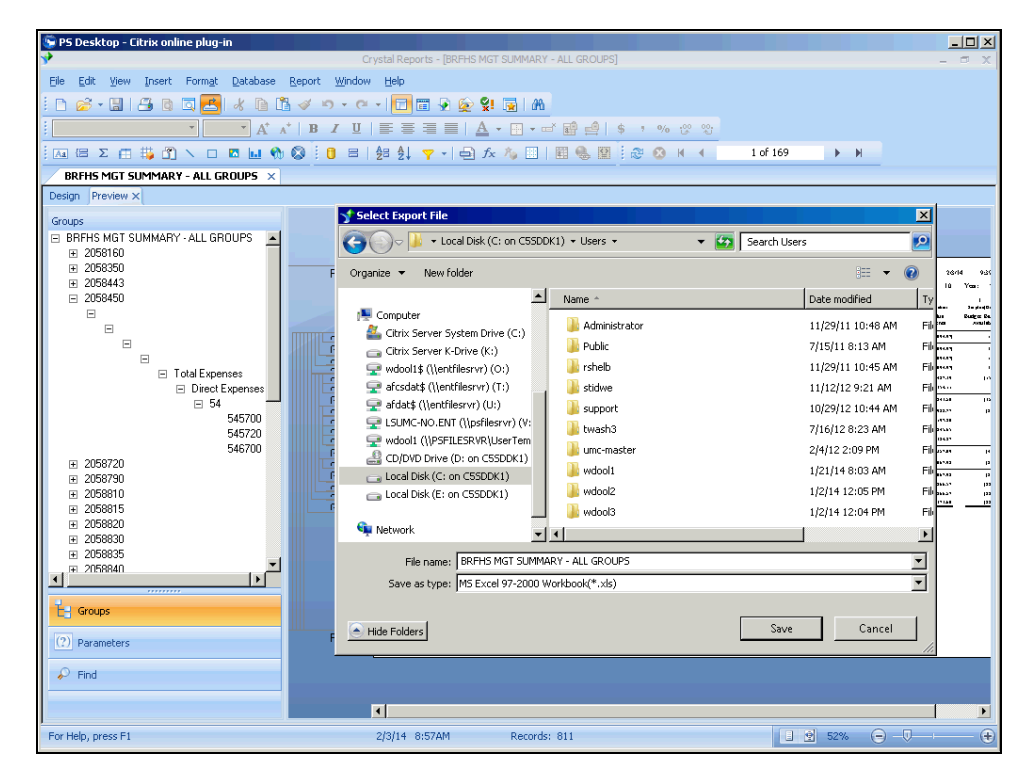

| Step | Action                                                                                                    |
|------|----------------------------------------------------------------------------------------------------|
| 7.   | Locate the folder with "Your User Name" next to it.<br>Double-click the <b>username folder</b> list item. |

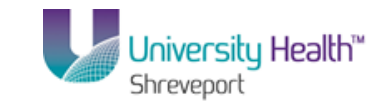

| 😨 PS Desktop - Citrix online plug-in                |                                    |                          |                    |
|-----------------------------------------------------|------------------------------------|--------------------------|--------------------|
|                                                     | Crystal Reports - [BRFHS MGT SUMMA | RY - ALL GROUPSJ         | >                  |
| Eile Edit View Insert Format Database Report V      | Mindow Help                        |                          |                    |
| <u>  D @ - E   B @ 0 Z B &amp; D B &amp; - &gt;</u> | - 🗠 -   🗖 🗃 🖗 😥 💱 😱   4            | 20                       |                    |
| · · · · A · · B I                                   | ▝╙╵⋶⋶⋶⋶⋹∖▲・⋳・                      | 🛋 💼 🚔   \$ * % 🕸 🕸       |                    |
| Ξ. 🖂 Σ 🚍 🗰 🐴 🔪 🗆 🖪 🔽 🖬 🚷 🔕 😳                        | 😑   🛃 🦺 🍸 📲 🛱 🏂 🦾                  | ] 📰 🍓 🔛 😥 🔕 H 🖪 1 of 169 | ► H                |
| BRFHS MGT SUMMARY - ALL GROUPS ×                    |                                    |                          |                    |
| Design Preview ×                                    |                                    |                          |                    |
| Groups                                              | ∽ Select Export File               |                          | ×                  |
| BRFHS MGT SUMMARY - ALL GROUPS                      | 😋 🕞 🖉 🔸 Users 🔹 wdool1 🔹           | 👻 🌆 Search wo            | lool1              |
| ± 2058350     F     2058443                         | Organize 🔻 New folder              |                          | )                  |
| □ 2058450                                           | 🔶 Eavorites                        | Name *                   | Date modified      |
|                                                     | Marketop                           | .smplayer                | 9/3/13 1:39 PM     |
|                                                     | 🚺 Downloads                        | Contacts                 | 11/6/13 7:49 AM    |
|                                                     |                                    | Desktop                  | 1/27/14 12:22 PM   |
| I otal Expenses     Direct Expenses                 | 📜 Libraries                        | Downloads                | 1/21/14 8:56 AM    |
| ⊟ 54                                                | Documents                          | Favorites                | 1/27/14 12:21 PM   |
| 545700                                              | Pictures -                         | fontconfig               | 9/3/13 12:42 PM    |
| 546700                                              | Videos                             | Links                    | 11/6/13 7:49 AM    |
| 2058720                                             | _                                  | My Documents             | 1/30/14 3:04 PM    |
| ± 2058790     ± 2058810                             | Computer                           | My Music                 | 11/6/13 7:49 AM    |
|                                                     | Citrix Server System Drive (C:)    | My Pictures              | 1/28/14 5:00 PM    |
|                                                     | Citrix Server K-Drive (K:)         | - I I                    |                    |
| ± 2058830     ∓ 2058835                             |                                    |                          |                    |
| III 2058840                                         | File name: BRFHS MGT SUM           | IMARY - ALL GROUPS       |                    |
|                                                     | Save as type: MS Excel 97-2000     | 0 Workbook(*.xls)        | <b>_</b>           |
| E Groups                                            |                                    |                          |                    |
| (2) Baramakara                                      | Hide Folders                       | Save                     | Cancel             |
| (17) Parameters                                     |                                    |                          |                    |
| 🔎 Find                                              |                                    |                          |                    |
|                                                     |                                    |                          | •                  |
| For Help, press F1                                  | 2/3/14 8:57AM Recor                | rds: 811                 | . <u>9</u> 52% ⊖ - |

| Step | Action                                     |
|------|--------------------------------------------|
| 8.   | Double-click the <b>Desktop</b> list item. |

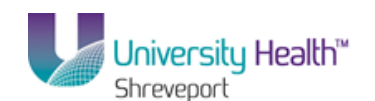

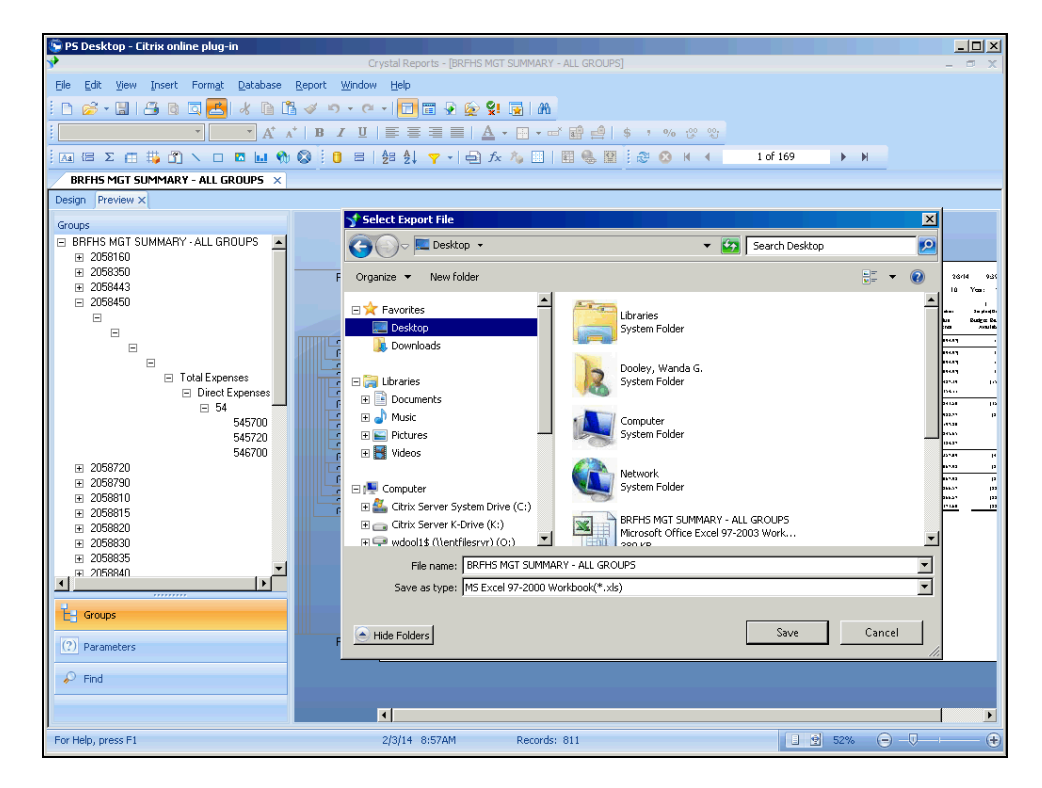

| Step | Action                                                                                 |
|------|----------------------------------------------------------------------------------------|
| 9.   | Click the <b>Save</b> button.                                                          |
| 10.  | This completes <i>Save a Report to the Local Hard Drive</i> . <b>End of Procedure.</b> |